# ISE Posture를 사용하여 Duo SAML SSO를 Anyconnect Secure Remote Access와 통합

| 목차                                      |
|-----------------------------------------|
| <u>소개</u>                               |
| <u>사전 요구 사항</u>                         |
| <u>요구 사항</u>                            |
| <u>사용되는 구성 요소</u>                       |
| <u>구성</u>                               |
| <u>네트워크 다이어그램</u>                       |
| <u>트래픽 흐름</u>                           |
| <u>설정</u>                               |
| <u>- Duo 관리 포털 컨피그레이션</u>               |
| <u>- DAG(Duo Access Gateway) 컨피그레이션</u> |
| <u>- ASA 컨피그레이션</u>                     |
| <u>-ISE 구성</u>                          |
| <u>다음을 확인합니다.</u>                       |
| <u>사용자 환경</u>                           |
| <u>문제 해결</u>                            |
| 관련 정보                                   |

# 소개

이 문서에서는 자세한 상태 평가를 위해 Cisco ISE를 활용하는 Adaptive Security Appliance(ASA) Cisco AnyConnect Secure Mobility Client 액세스와 Duo SAML SSO를 통합하는 컨피그레이션 예 를 설명합니다. Duo SAML SSO는 초기 사용자 인증을 위해 Active Directory와 통신한 다음 다단계 인증을 위해 Duo Security(클라우드)와 통신하는 Duo DAG(Access Gateway)를 사용하여 구현됩니 다. Cisco ISE는 상태 평가를 사 항목으로 엔드 포인트 확인을 제공 하는 인증 서버로 사용 됩니다.

기고자: Dinesh Moudgil 및 Pulkit Saxena, Cisco HTTS 엔지니어

# 사전 요구 사항

### 요구 사항

이 문서에서는 ASA가 완전히 작동하며 Cisco ASDM(Adaptive Security Device Manager) 또는 CLI(Command Line Interface)에서 컨피그레이션을 변경할 수 있도록 구성되어 있다고 가정합니다.

다음 주제에 대한 지식을 보유하고 있으면 유용합니다.

- Duo 액세스 게이트웨이 및 Duo 보안의 기초
- ASA의 원격 액세스 VPN 구성에 대한 기본 지식
- ISE 및 상태 서비스에 대한 기본 지식

### 사용되는 구성 요소

이 문서의 정보는 다음 소프트웨어 버전을 기반으로 합니다.

- Cisco Adaptive Security Appliance 소프트웨어 버전 9.12(3)12
- Duo 액세스 게이트웨이
- Duo Security
- Cisco Identity Services Engine 버전 2.6 이상
- Microsoft Windows 10(AnyConnect 버전 4.8.03052)

✤ 참고: 이 구현에서 사용되는 Anyconnect Embedded Browser에는 각 릴리스의 9.7(1)24, 9.8(2)28, 9.9(2)1 이상 버전 및 AnyConnect 버전 4.6 이상에서 ASA가 필요합니다.

이 문서의 정보는 특정 랩 환경의 디바이스를 토대로 작성되었습니다. 이 문서에 사용된 모든 디바 이스는 초기화된(기본) 컨피그레이션으로 시작되었습니다. 현재 네트워크가 작동 중인 경우, 모든 명령어의 잠재적인 영향을 미리 숙지하시기 바랍니다.

# 구성

네트워크 다이어그램

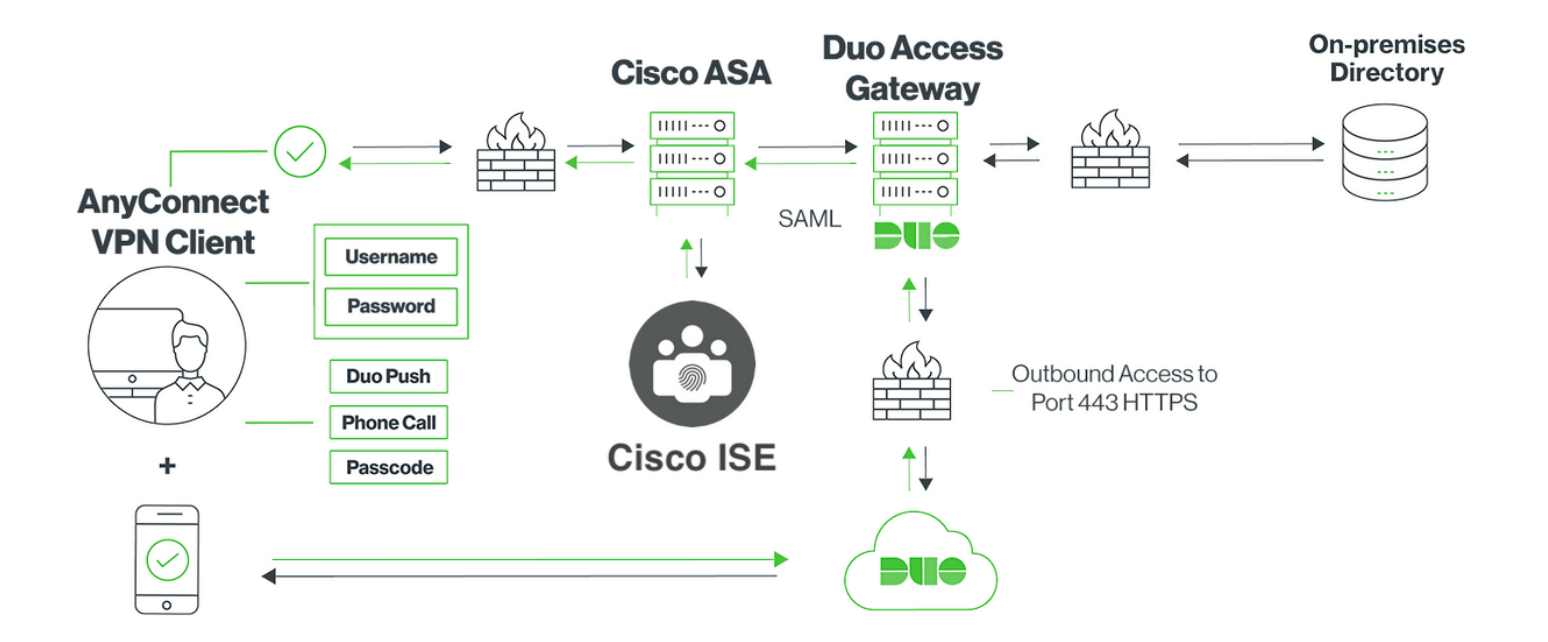

### 트래픽 흐름

- 1. Anyconnect 클라이언트가 Cisco ASA에 대한 SSL VPN 연결을 시작합니다.
- 2. DAG(Duo Access Gateway)를 사용하는 기본 인증용으로 구성된 Cisco ASA는 SAML 인증을 위해 Anyconnect 클라이언트에 포함된 브라우저를 DAG로 리디렉션합니다
- 3. Anyconnect 클라이언트가 Duo 액세스 게이트웨이로 리디렉션됨
- 4. AnyConnect 클라이언트가 자격 증명을 입력하면 SAML 인증 요청이 생성되고 Cisco ASA에 서 Duo Access Gateway로 발급됩니다
- 5. Duo Access Gateway는 온사이트 active directory와의 통합을 활용하여 Anyconnect 클라이 언트에 대한 기본 인증을 수행합니다
- 6. 1차 인증에 성공하면 Duo Access Gateway가 TCP 포트 443을 통해 Duo Security에 요청을 보내 2단계 인증을 시작합니다
- 7. AnyConnect 클라이언트는 "Duo Interactive Prompt"를 제공했으며 사용자는 선호하는 방법 (푸시 또는 패스코드)을 사용하여 Duo 2단계 인증을 완료합니다
- 8. Duo Security가 인증 응답을 수신하고 이 정보를 Duo Access Gateway에 반환합니다.
- 9. Duo Access Gateway는 인증 응답을 기반으로 SAML 어설션을 포함하고 Anyconnect 클라이 언트에 응답하는 SAML 인증 응답을 작성합니다
- 10. Anyconnect 클라이언트가 Cisco ASA와의 SSL VPN 연결을 성공적으로 인증함
- 11. 인증에 성공하면 Cisco ASA는 Cisco ISE에 권한 부여 요청을 보냅니다

참고: Cisco ISE는 Duo Access Gateway에서 필요한 인증을 제공하므로 권한 부여용으로만 구성됩니다

- 12. Cisco ISE는 권한 부여 요청을 처리하며 클라이언트 상태 상태가 알 수 없음이므로 Cisco ASA를 통해 Anyconnect 클라이언트에 대한 제한된 액세스로 상태 리디렉션을 반환합니다
- 13. Anyconnect 클라이언트에 규정 준수 모듈이 없는 경우 상태 평가를 더 진행하려면 해당 모듈 을 다운로드하라는 메시지가 표시됩니다
- 14. Anyconnect 클라이언트에 규정 준수 모듈이 있는 경우, Cisco ASA와의 TLS 연결을 설정하고 포스처 플로우를 시작합니다
- 15. ISE에 구성된 포스처 조건에 따라 포스처 확인이 수행되고 Anyconnect 클라이언트에서 Cisco ISE로 세부 정보가 전송됩니다
- 16. 클라이언트 포스처 상태가 알 수 없음에서 규정준수로 변경되면 CoA(change of

authorization) 요청이 Cisco ISE에서 Cisco ASA로 전송되어 클라이언트에 대한 전체 액세스 권한을 부여하고 VPN이 완전히 설정됩니다

### 설정

- Duo 관리 포털 컨피그레이션

이 섹션에서는 Duo 관리 포털에서 ASA 애플리케이션을 구성합니다.

1. "Duo Admin Portal(Duo 관리 포털)"에 로그인하고 "Applications(애플리케이션) > Protect an Application(애플리케이션 보호)"으로 이동하여 보호 유형이 "2FA with Duo Access Gateway, self-hosted"인 "ASA"를 검색합니다. Cisco ASA를 구성하려면 맨 오른쪽에 있는 "보호"를 클릭합니다.

| Ĥ     | admin-77d04ebc.duosecurity.com/a | applications/protect/types                                           |           |                                  |                          | ☆           |   |
|-------|----------------------------------|----------------------------------------------------------------------|-----------|----------------------------------|--------------------------|-------------|---|
| vlisc | 🗎 Cisco Study 🗎 Cisco Tools 🗎    | Mix 🖹 SourceFire 🗎 VPN 🗎 AAA 🗎 ASA 🗎                                 | ] IFT 6.7 |                                  |                          |             |   |
|       | <b>DUO</b>                       | ${\bf Q}_{\rm c}$ Search for users, groups, applications, or devices |           | Ø                                | Cisco   ID: 2010-1403-48 | ciscoduoblr | ~ |
|       | Dashboard                        | Dashboard > Applications > Protect an Application                    |           |                                  |                          |             |   |
|       | Device Insight                   | Protect an Application                                               |           |                                  |                          |             |   |
|       | Policies                         | Protect an Application                                               |           |                                  |                          |             | ٦ |
|       | Applications                     | ASA                                                                  |           |                                  |                          |             | J |
|       | Protect an Application           | Application                                                          | 2FA       | Single Sign-On (if available)    | Documentation            | Action      |   |
|       | Single Sign-On                   |                                                                      |           |                                  |                          |             |   |
|       | Users                            | asana Asana                                                          | 2FA       | Duo Access Gateway (self-hosted) | Documentation 🗗          | Protect     |   |
|       | Groups                           |                                                                      |           |                                  |                          |             |   |
|       | Endpoints                        | Cisco ASA                                                            | 2FA       | Duo Access Gateway (self-hosted) | Documentation C          | Protect     | ר |
|       | 2FA Devices                      | cisco                                                                |           |                                  | )                        |             |   |
|       | Administrators                   |                                                                      |           |                                  |                          |             |   |
|       | Reports                          | CISCO Cisco ASA                                                      | 2FA       | Single Sign-On (hosted by Duo)   | Documentation 🗗          | Configure   | 9 |

#### 2. 보호된 응용 프로그램, ASA의 "서비스 공급자"에서 다음 특성을 구성합니다

| 기본 URL | firebird.cisco.com |
|--------|--------------------|
| 터널 그룹  | TG_SAML            |
| 메일 특성  | AMAccountName,메일   |

페이지 하단의 "Save(저장)"를 클릭합니다.

| Device Insight<br>Policies                                                           | Cisco ASA - Duo Access Gateway                                                                                                    |                                                                                                    |  |  |  |
|--------------------------------------------------------------------------------------|----------------------------------------------------------------------------------------------------|----------------------------------------------------------------------------------------------------|--|--|--|
| Applications Protect an Application                                                  | Configure Cisco ASA To set up this application, install the Duo Access Gateway and then configure your service provider. View Cisco ASA SAML SSO instructions C' Next step: Download your configuration file |                                                                                                    |  |  |  |
| Single Sign-On<br>Users                                                              |                                                                                                    |                                                                                                    |  |  |  |
| Groups<br>Endpoints                                                                  | Service Provider                                                                                                    |                                                                                                    |  |  |  |
| 2FA Devices<br>Administrators<br>Reports                                             | Base URL                                                                                                    | firebird.cisco.com                                                                                   |  |  |  |
| Settings<br>Billing                                                                  | Tunnel Group                                                                                                    | TG_SAML<br>Enter the Tunnel Group you are protecting with SSO.                                       |  |  |  |
| Need Help?<br>Chat with Tech Support C<br>Email Support<br>Call us at 1-855-386-2884 | Custom attributes                                                                                                    | Vse this setting if your Duo Access Gateway authentication source uses non-standard attribute names. |  |  |  |
| Account ID<br>2010-1403-48<br>Deployment ID                                          | Mail attribute                                                                                                    | sAMAccountName,mail The attribute containing the email address of the user.                          |  |  |  |
| DU057 C<br>Helpful Links<br>Documentation C                                          |                                                                                                    | Save Configuration                                                                                   |  |  |  |

이 문서의 나머지 구성에서는 기본 매개변수를 사용하지만 고객의 요구 사항에 따라 설정할 수 있 습니다.

애플리케이션 이름을 기본값에서 변경하거나 셀프 서비스를 활성화하거나 그룹 정책을 할당하는 등 현재 새 SAML 애플리케이션에 대해 추가 설정을 조정할 수 있습니다.

3. "구성 파일 다운로드" 링크를 클릭하여 Cisco ASA 애플리케이션 설정(JSON 파일)을 확인합니다 . 이 파일은 이후 단계에서 Duo Access Gateway에 업로드됩니다

| Device Insight<br>Policies                                   | Cisco ASA - Duo Access Gateway Authentication Log   Bernove Application     |                                                                                                    |  |  |
|--------------------------------------------------------------|-----------------------------------------------------------------------------|----------------------------------------------------------------------------------------------------|--|--|
| Applications Protect an Application                          | Configure Cisco ASA                                                         |                                                                                                    |  |  |
| Single Sign-On<br>Users                                      | To set up this application, ins<br>Next step: <mark>Download your co</mark> | tall the Duo Access Gateway and then configure your service provider. View Cisco ASA SAML SSO instructions 답<br>nfiguration file |  |  |
| Groups<br>Endpoints                                          | Service Provider                                                            |                                                                                                    |  |  |
| 2FA Devices<br>Administrators                                | Base URL                                                                    | firebird.cisco.com                                                                                                    |  |  |
| Reports<br>Settings<br>Billing                               | Tunnel Group                                                                | TG_SAML                                                                                                    |  |  |
| Need Help?<br>Chat with Tech Support 더<br>Email Support      | Custom attributes                                                           | Enter the Tunnel Group you are protecting with SSO.                                                                              |  |  |
| Call us at 1-855-386-2884<br>Account ID<br>2010-1403-48      | Mail attribute                                                              | SAMAccountName,mail                                                                                                    |  |  |
| Deployment ID<br>DU057 C<br>Helpful Links<br>Documentation C |                                                                             | Save Configuration                                                                                                    |  |  |

4. "Dashboard(대시보드) > Applications(애플리케이션)"에서 새로 생성된 ASA 애플리케이션은 아 래 이미지와 같습니다.

| admin-77d04ebc.duosecurity.com/applications 🚖 📅 |                                           |                                |                    |                                        |  |
|-------------------------------------------------|-------------------------------------------|--------------------------------|--------------------|----------------------------------------|--|
| 🗎 Cisco Study 📋 Cisco Tools                     | Mix SourceFire VPN AAA                    | 🗎 ASA 📋 IFT 6.7                |                    |                                        |  |
| DUO                                             | A Search for users, groups, applications, | or devices                     |                    | Cisco   ID: 2010-1403-48 ciscoduobir ~ |  |
| Dashboard                                       | Dashboard > Applications                  |                                |                    |                                        |  |
| Device Insight                                  | Annlingtions                              |                                |                    |                                        |  |
| Policies                                        | Applications                              |                                |                    | SSO Setup Guide Protect an Application |  |
| Applications                                    |                                           |                                |                    |                                        |  |
| Protect an Application                          |                                           |                                |                    | Export V Search                        |  |
| Single Sign-On                                  |                                           |                                |                    |                                        |  |
| Users                                           | Name 🔺                                    | Туре                           | Application Policy | Group Policies                         |  |
| Groups                                          | Cisco ASA - Duo Access Gateway            | Cisco ASA - Duo Access Gateway |                    |                                        |  |
| Endpoints                                       |                                           |                                |                    |                                        |  |
| 2FA Devices                                     | 1 total                                   |                                |                    |                                        |  |

5. 이미지에 표시된 대로 "사용자 > 사용자 추가"로 이동합니다.

Anyconnect Remote Access 인증에 사용할 "duouser"라는 사용자를 생성하고 최종 사용자 디바이 스에서 Duo Mobile을 활성화합니다.

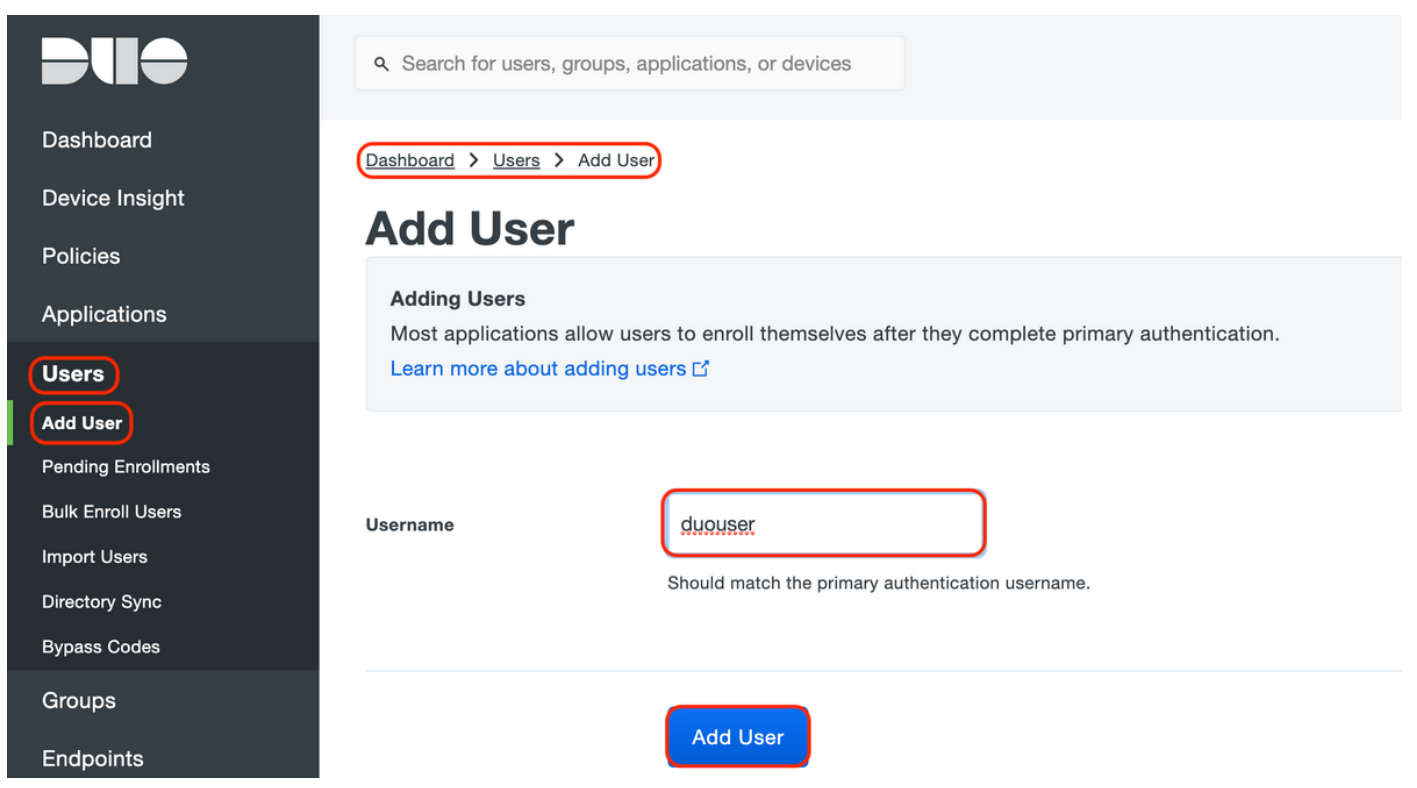

이미지에 표시된 대로 전화 번호를 추가하려면 "Add Phone(전화 추가)" 옵션을 선택합니다.

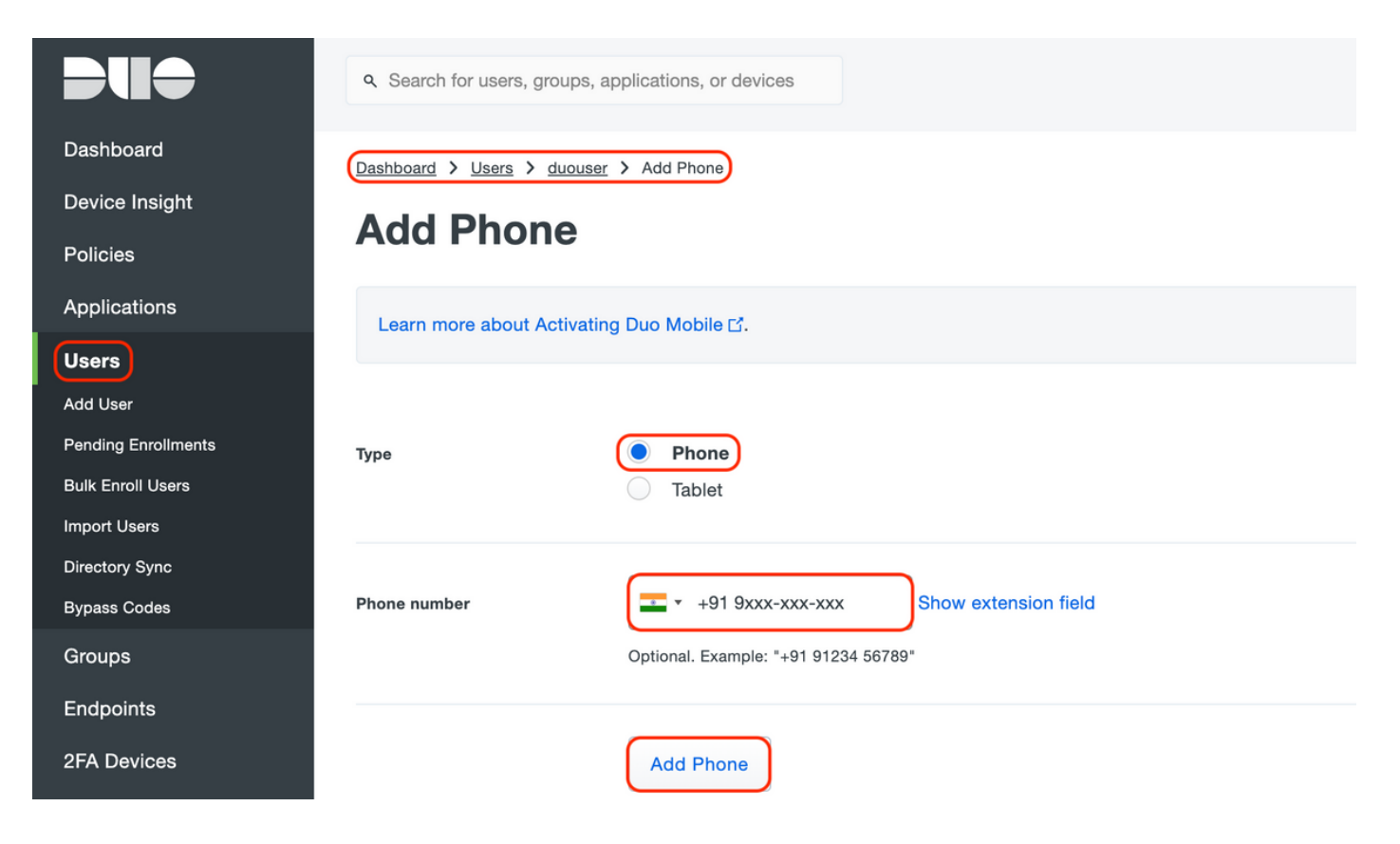

특정 사용자를 위해 "Duo Mobile" 활성화

#### **Device Info**

Learn more about Activating Duo Mobile 2.

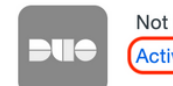

Not using Duo Mobile Activate Duo Mobile

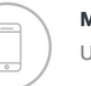

**Model** Unknown

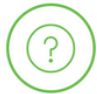

**OS** Generic Smartphone

✤ 참고: 최종 사용자 장치에 "Duo Mobile"이 설치되어 있어야 합니다. IOS 디바이스용 Duo 애플리케이션 수동 설치 Android 디바이스용 Duo 애플리케이션의 수동 설치

이미지에 표시된 대로 "Generate Duo Mobile Activation Code(듀오 모바일 활성화 코드 생성)"를 선 택합니다.

|                 | Q. Search for users, groups, applications, or devices           Cisco         ID: 2010-1403-48         ciscoduoblr ~                                                                                                 |
|-----------------|----------------------------------------------------------------------------------------------------|
| Deshboard       |                                                                                                    |
| Dasiboard       | Dashboard > Phone: Activate Duo Mobile                                                                                                    |
| Device Insight  | Activate Duo Mobile                                                                                                    |
| Policies        |                                                                                                    |
| Applications    | This form allows you to generate a new activation code for this phone's Duo Mobile application. The Duo Mobile application allows the user to generate passcodes on their making during or authenticate via Duo Pueh |
| Users           | mobile device or authenticate via Duo Push.                                                                                                    |
| Groups          | Note: Generating an activation code will invalidate any existing Duo Mobile credentials for this device until it is activated with the new activation code.                                                          |
| Endpoints       | Phone Contraction Contraction                                                                                                    |
| 2FA Devices     |                                                                                                    |
| Phones          | Expiration 24 bours v after generation                                                                                                    |
| Hardware Tokens |                                                                                                    |
| WebAuthn & U2F  |                                                                                                    |
| Administrators  | Generate Duo Mobile Activation Code                                                                                                    |
| Reports         |                                                                                                    |
| Settings        |                                                                                                    |

이미지에 표시된 대로 "Send Instructions by SMS(SMS로 지침 보내기)"를 선택합니다.

| Dashboard                              | Dashboard > Phone: +91        | > Activate Duo Mobile                                                      |
|----------------------------------------|-------------------------------|----------------------------------------------------------------------------|
| Device Insight                         | Activate Du                   | a Mabila                                                                   |
| Policies                               | Activate Du                   |                                                                            |
| Applications                           | A new Duo Mobile activatio    | n code has been generated, and any old credentials have been invalidated.  |
| Users                                  | activation instructions to th | e user by SMS.                                                             |
| Groups                                 | Phone                         |                                                                            |
| Endpoints                              |                               |                                                                            |
| 2FA Devices                            | Installation instructions     | Send installation instructions via SMS                                     |
| Phones                                 |                               | Welcome to Duo! Please install Duo Mobile from your app                    |
| Hardware Tokens                        |                               | store.                                                                     |
| WebAuthn & U2F                         |                               |                                                                            |
| Administrators                         |                               | h.                                                                         |
| Reports                                | Activation instructions       | Sand activation instructions via SMS                                       |
| Settings                               | Activation instructions       |                                                                            |
| Billing                                |                               | To activate the app, tap and open this link with Duo Mobile:<br>https://m- |
|                                        |                               | 77d04ebc.duosecurity.com/activate/YB5ucEisJAq1YIBN5ZrT                     |
| Need Help?<br>Chat with Tech Support 다 |                               | h                                                                          |
| Email Support                          |                               |                                                                            |
| Call us at 1-855-386-2884              |                               | Send Instructions by SMS pr skip this step                                 |
|                                        |                               |                                                                            |

SMS에서 링크를 클릭하면 Duo 앱이 그림과 같이 Device Info(디바이스 정보) 섹션의 사용자 계정 에 연결됩니다.

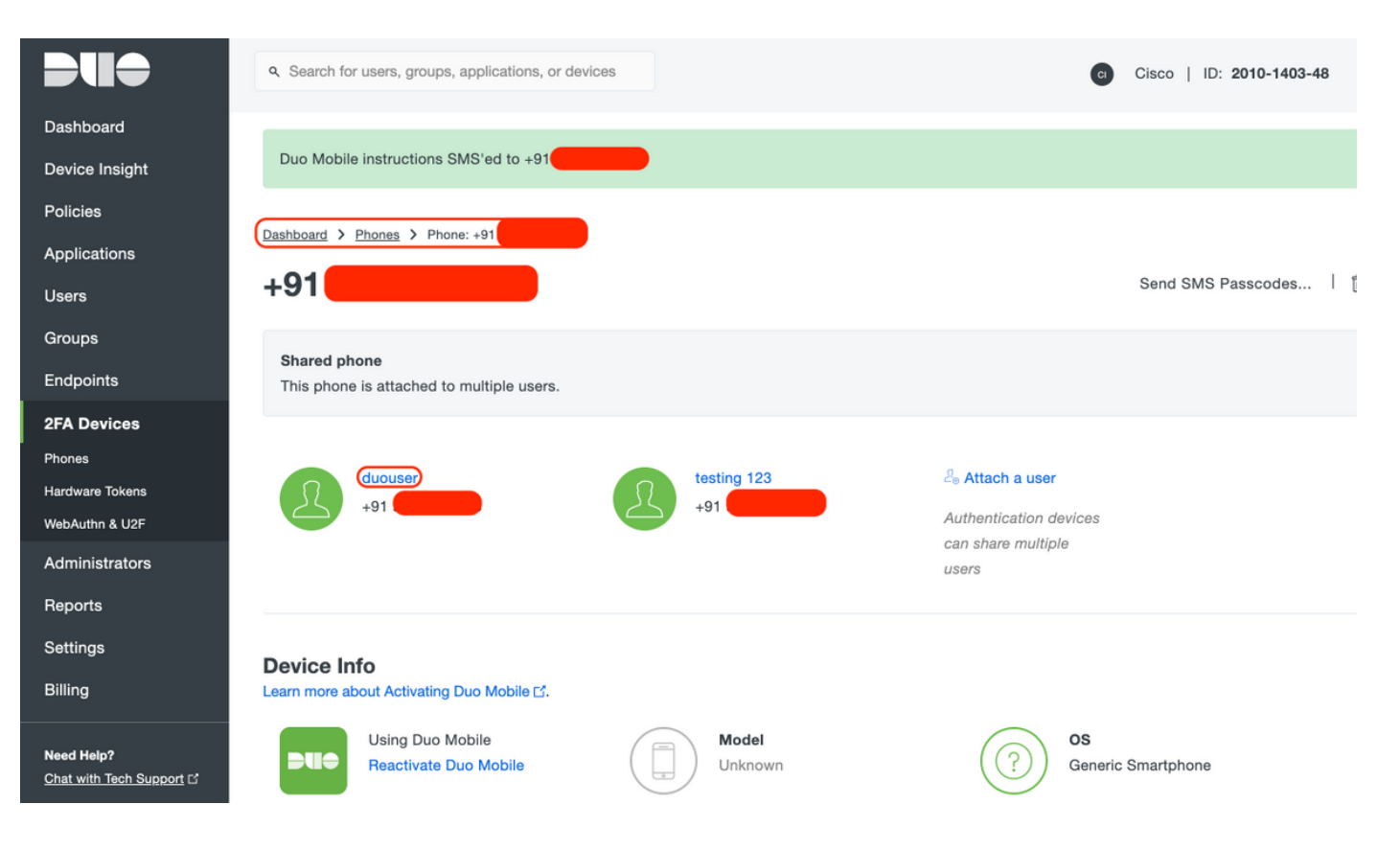

- DAG(Duo Access Gateway) 컨피그레이션

1. 네트워크의 서버에 DAG(Duo Access Gateway) 구축

참고: 배포에 대해서는 아래 문서를 따르십시오.

Linux용 Duo 액세스 게이트웨이 https://duo.com/docs/dag-linux

Duo Access Gateway for Windows <a href="https://duo.com/docs/dag-windows">https://duo.com/docs/dag-windows</a>

- 2. Duo Access Gateway 홈 페이지에서 "Authentication Source"로 이동합니다.
- 3. "소스 구성"에서 Active Directory에 대한 다음 특성을 입력하고 "설정 저장"을 클릭합니다.

#### **Configure Sources**

| nfigure authentication | source settings below. Changes made to non-active authentication sources will take effect when made active.                                                                                                    |
|------------------------|----------------------------------------------------------------------------------------------------|
| Source type            | Active Directory  Specify the authentication source to configure.                                                                                                    |
| Status:                | <ul> <li>✓ LDAP Bind Succeeded</li> <li>✓ idap://10.197.243.110</li> </ul>                                                                                                    |
| Server                 | 10.197.       389         Hostname and port of your Active Directory. The port is typically 389 for cleartext LDAP and STARTTLS, and 636 for LDAPS. Hostnames can be comma separate d for failover functionality.         For example: ad1.server.com, ad2.server.com, 10.1.10.150 |
| Transport type         | CLEAR LDAPS STARTTLS This setting controls whether the communication between Active Directory and the Duo Access Gateway is encrypted.                                                                                                    |
| Attributes             | SAMAccountName,mail<br>Specify attributes to retrieve from the AD server.<br>For example: sAMAccountName,mail.                                                                                                    |
| Search base            | CN=Users,DC=dmoudgil,DC=local                                                                                                    |
| Search attributes      | SAMAccountName<br>Specify attributes the username should match against.<br>For example: sAMAccountName,mail.                                                                                                    |
| Search username        | iseadmin The username of an account that has permission to read from your Active Directory. We recommend creating a service account that has read-only acc                                                                                                    |
| Search password        | ••••• The password corresponding to the search username specified above.                                                                                                    |
|                        | Save Settings                                                                                                    |

4. "Set Active Source"에서 소스 유형을 "Active Directory"로 선택하고 "Set Active Source"를 클 릭합니다.

| Set Ac | tive Source        |                                                  |
|--------|--------------------|--------------------------------------------------|
| Speci  | fy the source that | t end-users will use for primary authentication. |
| S      | ource type         | Active Directory                                 |
|        |                    | Set Active Source                                |

5. "Add Application(애플리케이션 추가)" 하위 메뉴 아래의 "Configuration file(컨피그레이션 파 일)" 섹션 내에서 Duo Admin Console에서 다운로드한 .json 파일을 업로드하여 "Applications(애플리케이션)"로 이동합니다. 해당 .json 파일은 3단계에서 Duo Admin Portal Configuration(듀오 관리 포털 컨피그레이션) 아래에 다운로드되었습니다

# Applications

| A                  | dd Application            |                                                                                              |
|--------------------|---------------------------|----------------------------------------------------------------------------------------------|
|                    | Create a SAML application | n in the Duo Admin Panel. Then, download the provided configuration file and upload it here. |
| Configuration file |                           | Browse Cisco ASA - Duo Access Gateway.json                                                   |
|                    |                           | Upload                                                                                       |

6. 애플리케이션이 성공적으로 추가되면 "Applications" 하위 메뉴에 표시됩니다

| Applications                   |           |       |        |  |  |  |  |
|--------------------------------|-----------|-------|--------|--|--|--|--|
| Name                           | Туре      | Logo  |        |  |  |  |  |
| Cisco ASA - Duo Access Gateway | Cisco ASA | cisco | Delete |  |  |  |  |

- 7. "Metadata(메타데이터)" 하위 메뉴에서 XML 메타데이터 및 IdP 인증서를 다운로드하고 나중 에 ASA에 구성된 다음 URL을 기록해 둡니다
  - 1. SSO URL
  - 2. 로그아웃 URL
  - 3. 엔티티 ID
  - 4. 오류 URL

| Metadata                                       |                                                                                          | Recreate Certificate |
|------------------------------------------------|------------------------------------------------------------------------------------------|----------------------|
| Information for configuring                    | applications with Duo Access Gateway. Download XML metadata                              |                      |
| Certificate<br>Expiration<br>SHA-1 Eingerprint | /C=US/ST=MI/L=Ann Arbor/O=Duo Security, Inc. Download certificate<br>2030-04-30 18:57:14 |                      |
| SHA-256 Fingerprint                            |                                                                                          |                      |
| SSO URL                                        | https://explorer.cisco.com/dag/saml2/idp/SSOService.php                                  |                      |
| Logout URL                                     | https://explorer.cisco.com/dag/saml2/idp/SingleLogoutSer                                 |                      |
| Entity ID                                      | https://explorer.cisco.com/dag/saml2/idp/metadata.php                                    |                      |
| Error URL                                      | https://explorer.cisco.com/dag/module.php/duosecurity/du                                 |                      |

### - ASA 컨피그레이션

이 섹션에서는 SAML IDP 인증 및 기본 AnyConnect 컨피그레이션에 대해 ASA를 구성하는 방법을 설명합니다. 이 문서에서는 개요에 대한 ASDM 컨피그레이션 단계 및 CLI 실행 컨피그레이션을 제 공합니다.

1. 듀오 액세스 게이트웨이 인증서 업로드

A. "Configuration(컨피그레이션) > Device Management(디바이스 관리) > Certificate Management(인증서 관리) > CA Certificates(CA 인증서)"로 이동하여 "Add(추가)"를 클릭합니다.

B. "Install Certificate(인증서 설치) 페이지"에서 신뢰 지점 이름 Duo\_Access\_Gateway를 구성합니 다

C. "Browse(찾아보기)"를 클릭하여 DAG 인증서와 연결된 경로를 선택하고 "Install Certificate(인증 서 설치)"를 클릭합니다.

|                                                                                                    | Cisco ASDM 7.12                                                                              | 2(2) for ASA - 10.197.164.3                                                                                                    |                                                                            |            |
|----------------------------------------------------------------------------------------------------|----------------------------------------------------------------------------------------------|----------------------------------------------------------------------------------------------------|----------------------------------------------------------------------------|------------|
| Home 🦓 Configuration 🧾 Monitoring                                                                                                    | 🔚 Save 🔇 Refresh 🔇 Back                                                                      | C Sorward 💡 Help Type topic                                                                                                    | Go                                                                         | cisco      |
| O O O Device Management                                                                                                    | 0 0 0 Configuration > Devi                                                                   | ce Management > Certificate Mana                                                                                                    | agement > CA Certificates                                                  |            |
| <ul> <li>Device Management</li> <li>Management Access</li> <li>Licensing</li> <li>System Image/Configuration</li> <li>High Availability and Scalability</li> <li>Logging</li> <li>Smart Call-Home</li> <li>Cloud Web Security</li> <li>Smart Call-Home</li> <li>Cloud Web Security</li> <li>Users/AAA</li> <li>Certificate Management</li> <li>Identity Certificates</li> <li>A Certificates</li> <li>Charles</li> <li>DHCP</li> <li>DNS</li> <li>REST API Agent</li> <li>Advanced</li> </ul> | Configuration > Devi<br>Trustpoint Name:<br>Install from a file:<br>Paste certificate in PEM | <pre>ce Management &gt; Certificate Mana<br/>Install Certificate<br/>o_Access_Gateway<br/>sers/pusaxena/Desktop/dag.crt<br/>format:</pre> | Browse                                                                     | ıils<br>RL |
|                                                                                                    | Specify source Interface<br>SCEP URL: http://<br>Retry Period:<br>Retry Count:               | : None<br>1<br>0                                                                                                    | <ul> <li>minutes</li> <li>(Use 0 to indicate unlimited retries)</li> </ul> | l          |
| Bevice Setup                                                                                                    |                                                                                              |                                                                                                    | More Options                                                               |            |
| 🟥 Firewall                                                                                                    |                                                                                              |                                                                                                    |                                                                            |            |
| Remote Access VPN                                                                                                    | Hel                                                                                          | p Cancel                                                                                                    | Install Certificate                                                        |            |
| Site-to-Site VPN                                                                                                    |                                                                                              |                                                                                                    |                                                                            |            |
| Device Management                                                                                                    |                                                                                              | <b>Reset</b> App                                                                                                    | ylc                                                                        |            |

2. AnyConnect 사용자를 위한 IP 로컬 풀 생성

"Configuration(구성) > Remote Access VPN(원격 액세스 VPN) > Network (Client) Access(네트워 크(클라이언트) 액세스) > Address Assignment(주소 할당) > Address Pools(주소 풀)"로 이동하여 "Add(추가)"를 클릭합니다.

|                           |      |                                                                                                    | Cisco ASDM 7.12(2) for ASA - 10.197.164.3                                                                                                    |       |
|---------------------------|------|----------------------------------------------------------------------------------------------------|----------------------------------------------------------------------------------------------------|-------|
|                           | Home | Configuration 📴 Monitoring                                                                                                    | 🔚 Save 🔇 Refresh 🔇 Back 🚫 Forward 🦻 Help Type topic Go                                                                                                    | cisco |
| Bookmarks     Device List |      | Remote Access VPN         Introduction         Network (Client) Access)         AnyConnect Connection Profiles         AnyConnect Client Profile         AnyConnect Client Software         Dynamic Access Policies         Forup Policies         IPsec(IKEv1) Connection Profiles         IPsec(IKEv2) Connection Profiles         IPsec(IKEv2) Connection Profiles         IPsec(IKEv2) Connection Profiles         IPsec(IKEv2) Connection Profiles         Assianment Policy         Address Assignment         Address Pools         Advanced         Clientless SSL VPN Access         AAA/Local Users         Secure Desktop Manager         Certificate Management         Language Localization         Load Balancing         DHCP Server         DNS | Configuration > Remote Access VPN > Network (Client) Access > Address Assignment > Add<br>Pools<br>Configure named IP Address Pools. The IP Address Pools can be used in either a VPN [Psec(IKEv1) Conner<br>Profiles, AnyConnect Connection Profiles, Group Policies configuration<br>Add C Edit Delete<br>Add IPv4 Pool net Mask/Prefix Length<br>5.255.255.0<br>Starting IP Address: 10.197.164.6<br>Ending IP Address: 10.197.164.7<br>Subnet Mask: 255.255.0<br>Help Cancel OK | ction |
|                           | 3    | Device <u>M</u> anagement                                                                                                    | Reset Apply                                                                                                    |       |

#### 3. AAA 서버 그룹 구성

A. 이 섹션에서는 AAA 서버 그룹을 구성하고 권한 부여를 수행하는 특정 AAA 서버의 세부 정보를 제공합니다

B. "Configuration(구성) > Remote Access VPN(원격 액세스 VPN) > AAA/Local Users(AAA/로컬 사용자) > AAA Server Groups(AAA 서버 그룹)"로 이동하여 "Add(추가)"를 클릭합니다.

|        | Home 🖓 Configuration 🧭 Monitorin | g 🔚 Save 🔇 Refresh 🔇 Back 🔘 Forward 🦻 Help Type topic Go                              | cisco       |
|--------|----------------------------------|---------------------------------------------------------------------------------------|-------------|
|        | O O O Remote Access VPN          | ○ ○ ○ Configuration > Remote Access VPN > AAA/Local Users > AAA Server Groups         |             |
| e Lis  | ? Introduction                   | AAA Server Groups                                                                     |             |
| evic   | Retwork (Client) Access          | Server Group Protocol Accounting Mode Reactivation Mode Dead Time Max Failed Attempts | Add         |
|        | AAA/Local Users                  | Add AAA Server Group                                                                  |             |
| cmarks | AAA Server Groups                | AAA Server Group: ISE                                                                 | Edit Delete |
| Bool   | A Secure Desktop Manager         |                                                                                       |             |
|        | Certificate Management           | Accounting Mode: Osimultaneous Osingle                                                |             |
|        | B Load Balancing                 | Reactivation Mode: O Depletion Timed                                                  |             |
|        | P DHCP Server                    | Dead Time: 10 minutes                                                                 |             |
|        | DNS DNS                          | May Folled Attempts 2                                                                 |             |
|        | Advanced                         | Max Failed Attempts: 3                                                                |             |
|        |                                  | Enable interim accounting update                                                      |             |
|        |                                  | Update Interval: 24 Hours                                                             | Add         |
|        |                                  | Enable Active Directory Agent mode                                                    | Edit        |
|        |                                  | ISE Policy Enforcement                                                                | Delete      |
|        |                                  | Enable dynamic authorization                                                          |             |
|        |                                  | Dynamic Authorization Port: 1700                                                      | Move Up     |
|        |                                  | Use authorization only made (no common persuard configuration required)               | Move Down   |
|        |                                  | Se authorization only mode (no common password configuration required)                | Test        |
|        |                                  | VPN3K Compatibility Ontion                                                            | Test        |
|        |                                  |                                                                                       |             |
|        | Device Setup                     | Help Cancel OK                                                                        |             |
|        | Firewall                         |                                                                                       |             |
|        | Remote Access VPN                |                                                                                       |             |
|        | Site-to-Site VPN                 | Find:                                                                                 |             |
|        | Device Management                | LDAP Attribute Map                                                                    | *           |
|        | »                                | <b>Reset</b> Apply                                                                    |             |

C 같은 페이지에서 "Servers in the Selected group(선택한 그룹의 서버)" 섹션에서 "Add(추가)"를 클릭하고 AAA 서버의 IP 주소 세부 정보를 제공합니다

| Remote Access VPN       Configuration >: Remote Access VPN > AAA/Local Users > AAA Server Groups         Advanced       AnyConnect Customization/Localiz         AnyConnect Customization/Localiz       AnyConnect Customization/Localiz         AnyConnect Customization/Localiz       AnyConnect Customization/Localiz         AnyConnect Customization/Localiz       AnyConnect Customization/Localiz         AnyConnect Customization/Localiz       AnyConnect Customization/Localiz         AnyConnect Customization/Localiz       AnyConnect Customization/Localiz         AnyConnect Customization/Localiz       AnyConnect Customization/Localiz         Address Assignment       Server Group:         Address Pools       Server Authentication Port:         Address Solution       Server Authentication Port:         Address Assignment       Server Authentication Port:         Address Assignment       Server Authentication Port:         Address Assignment       Server Authentication Port:         Address Assignment       Server Authentication Port:         Address Solution       Server Authentication Port:         Matalization       Server Authentication Port:         Matalization       Server Authentication Port:         Matalization       Server Key:         Matalization       Server Secret Key:         More Dow                                                                                                    |                                                                                                    | Cisco ASDM 7.12        | 2(2) for ASA - 10.197.164 | 4.3                            |                 |                     | a la      |
|----------------------------------------------------------------------------------------------------|----------------------------------------------------------------------------------------------------|------------------------|---------------------------|--------------------------------|-----------------|---------------------|-----------|
| Introduction       AAA Server Groups         AAA Server Groups       Server Group Protocol Accounting Mode Reactivation Mode Dead Time Max Failed Attempts       Add         AAA Server Groups       Server Group Protocol Accounting Mode Reactivation Mode Dead Time Max Failed Attempts       Add         Age Connect Client Profiles       BipSec(IKEV1) Connection Profiles       Server Group:       SE         BipSec(IKEV1) Connection Profiles       Server Group:       SE       Server Group:       SE         BipSec(IKEV1) Connection Profiles       Server Group:       SE       Server Group:       SE         BipSec(IKEV1) Connection Profiles       Server Group:       SE       Server Group:       SE         BipSec(IKEV1) Connection Profiles       Server Group:       SE       Server Name or IP Address:       10.106.44.77         BipSec(IKEV1) Connect Group:       SE       Server Accounting Port:       1645       Server Accounting Port:       1646         Clintines SSL VPN Access       MAddress Server       Server Accounting Port:       1646       Server Mode Seconds       Server Secret Key:       Move Up         Server Secret Key:       Server Secret Key:       Server Secret Key:       Move Up       Move Up         Sol Messages       Sol Messages       Sol Messages       Sol Messages       Sol Messages       Sol Messages <th>Remote Access VPN</th> <th></th> <th></th> <th>A /Local Lisers</th> <th>&gt; A A A Som</th> <th>ver Groups</th> <th>cisc</th>                                                                                                    | Remote Access VPN                                                                                                    |                        |                           | A /Local Lisers                | > A A A Som     | ver Groups          | cisc      |
| <ul> <li>Metwork (Linef) Access</li> <li>MayConnect Customization/Localize</li> <li>AnyConnect Client Profile</li> <li>AnyConnect Client Software</li> <li>AnyConnect Client Software</li> <li>AnyConnect Client Software</li> <li>AnyConnect Client Software</li> <li>May Connect Client Software</li> <li>May Connect Software</li> <li>May Connect Software</li> <li>May Connect Software</li> <li>May Connect Software</li> <li>May Client Software</li> <li>May Client Software</li> <li>May Client Sof</li></ul> | ? Introduction                                                                                                    | AAA Server Groups      | emote Access VFN 2 A/     | MA/LOCALOSELS                  | > AAA Sell      | ver Groups          |           |
| Image: Solution of the second second sec                      | Network (Client) Access     AnyConnect Connection Profiles                                                                                                    | Server Group Protoc    | col Accounting Mode       | Reactivation Mode<br>Depletion | Dead Time<br>10 | Max Failed Attempts | Add       |
| Image: Server Client Software   Image: Server Solicies   Image: Server Solicies   Image: Server Name or IP Address:   Image: Server Name or IP Address:   Image: Server Authentication Port:   Image: Server Authentication Port:   Image: Server Authentication Port:   Image: Server Secret Key:   Image: Server Secret Key:   Image: Server Secret                                                                                                    | Horal AnyConnect Customization/Localization/Localizati | LOCAL LOCAL            | L                         |                                |                 |                     | Edit      |
| Group Policies   Bi Psec(IKEV2) Connection Profiles   Bi Psec(IKEV2) Connection Profiles   Secure Mobility Solution   Address Assignment   Address Assignment   Address Assignment   Address Pools   Advanced   Advanced   Clentless SSL VPN Access   Advanced   Clentless SSL VPN Access   Advanced   Clentless SSL VPN Access   Advanced   Clentless SSL VPN Access   Advanced   Clentless SSL VPN Access   Advanced   Cortificate Management   Secure Desktop Manager   Cortificate Management   Secure Desktop Manager   Cortificate Management   Secure Oselatization   Common Password:   Move Up   Common Password:   Microsoft CHAPv2 Capable: ©   SDI Messages   Message Table   Kensage Table   Kensage Table                                                                                                    | AnyConnect Client Software                                                                                                    |                        |                           |                                |                 |                     | Delete    |
| IPsec(Kkv2) Connection Profiles   IPsec(Kkv2) Connection Profiles   Secure Mobility Solution   Address Assignment   Address Assignment Policy   Address Pools   Address SSL VPN Access   Clientless SSL VPN Access   AAA Server Groups   ISE   Clientless SSL VPN Access   AAA Server Groups   Image Local Users   Image Localization   Image Localization   Image Locali                                                                                                    | Group Policies                                                                                                    |                        | Add AAA Serve             | r                              |                 |                     |           |
| Secure Mobility Solution   Interface Name:   Outside   Address Assignment   Address Pools   Server Name or IP Address:   10.106.44.77   Timeout:   10 seconds   RADIUS Parameters   Add   Edit   Server Authentication Port:   1645   Server Authentication Port:   1646   Banguage Localization   Common Password:   Load Balancing   Discort CHAPv2 Capable:   Discort CHAPv2 Capable:   Sol Messages   Message Table   Kenote Access VPN   Help   Cancel   OK                                                                                                    | IPsec(IKEv2) Connection Profiles IPsec(IKEv2) Connection Profiles                                                                                                    | Server Group:          | ISE                       |                                |                 |                     |           |
| Server Name or IP Address:   10.106.44.77   Server Name or IP Address: Seconds Server Address: Seconds RADIUS Parameters Server Authentication Port: Server Authentication Port: Server Accounting Port: Server Accounting Port: Seconds Server Accounting Port: Seconds Server Accounting Port: Server Accounting Port: Server Secret Key: Server Secret Key: Move Dow ACL Netmask Convert: Standard Ste-to-Site VPN LDAP Attribute Map Help Cancel OK                                                                                                    | <ul> <li>Secure Mobility Solution</li> <li>Address Assignment</li> </ul>                                                                                                    | Interface Name:        | outside ᅌ                 |                                |                 |                     |           |
| Image: Solution of Solution   Image: Solution of Solution   Image: Solution of Solution of Solution   Image: Solution of Solution of Solution   Image: Solution of Solution of Solution of Solution   Image: Solution of Solution of                                                                                                    | Assignment Policy                                                                                                    | Server Name or IP Addr | ress: 10.106.44.77        |                                |                 |                     |           |
| Clientless SSL VPN Access   AAAJ local Users AAAA Server Groups Coal Users Server Authentication Port: 1645 Server Accounting Port: 1646 Contribute Management Cortificate Management Server Secret Key: Move Up Move Up Move Up Move Up Move Up Move Up Move Up Move Up Move Up Move Up Move Up Server Secret Key: Server Secret Key: Move Up Move Up <td>Advanced</td> <td>Timeout:</td> <td>10 seconds</td> <td></td> <td></td> <td></td> <td></td>                                                                                                    | Advanced                                                                                                    | Timeout:               | 10 seconds                |                                |                 |                     |           |
| Server Authentication Port: 1645   1045 1045   105 1046   105 105   105 105   105 105   105 105   105 105   105 105   105 105   105 105   105 105   105 105   105 105   105 105   105 105   105 105   105 105   105 105   105 105   105 105   105 105   105 105   105 105   105 105   105 105   105 105   105 105   105 105   105 105   105 105   106 105   107 105   107 105   107 105   107 105   107 105   107 105   107 105   107 105   107 105   107 105   107 105   107 105   107 105   107 105   107 105   107 105   107 105   107 105   107 105   107 105   107 105   107 105   107                                                                                                    | Glientless SSL VPN Access     AAA/Local Users                                                                                                    | RADIUS Parameters      |                           |                                |                 | — — (               | Add       |
| Server Accounting Port: 1646<br>Server Accounting Port: 1646<br>Retry Interval: 10 seconds ©<br>Server Secret Key:<br>Common Password:<br>ACL Netmask Convert: Standard ©<br>Move Up<br>Move Up<br>Move Up<br>Move Up<br>Move Dow<br>ACL Netmask Convert: Standard ©<br>SDI Messages<br>Message Table ©<br>SDI Messages<br>Message Table ©<br>LDAP Attribute Map                                                                                                    | AAA Server Groups                                                                                                    | Server Authentication  | n Port: 1645              |                                |                 |                     | Edit      |
| A Secure Desktop Manager     A Secure Desktop Manager     A Secure Secure Manager     Server Secret Key:     Common Password:     Common Password:     Common Password:     ACL Netmask Convert:     Standard     Move Up     Move Dow     Move Dow     Move Dow     Move Dow     ACL Netmask Convert:     Standard     Test     More Device Setup     Specice Setup     Specice Setup     Messages     Message Table     Help   Cancel     OK                                                                                                    | Local Users                                                                                                    | Server Accounting Po   | ort: 1646                 |                                |                 |                     | Delete    |
| Image: Second Second Secon                      | Certificate Management                                                                                                    | Server Secret Key:     |                           |                                |                 |                     | Move Up   |
| Image: DhCP Server   Image: DhCP Server   Image:                                                                                                    | 🔯 Language Localization<br>😤 Load Balancing                                                                                                    | Common Password:       |                           |                                |                 |                     | Move Down |
| Microsoft CHAPv2 Capable:   Device Setup   SDI Messages   Message Table   Message Table                                                                                                    | PHCP Server                                                                                                    | ACL Netmask Conve      | rt: Standard              |                                | 0               |                     | Test      |
| Bevice Setup       SDI Messages         Image: Spice-to-Site VPN       Message Table         Image: Spice-to-Site VPN       LDAP Attribute Map                                                                                                    |                                                                                                    | Microsoft CHAPv2 Ca    | apable: 🔽                 |                                |                 |                     |           |
| Firewall     Message Table     *       Image: Site-to-Site VPN     Help     Cancel     OK                                                                                                    | Bevice Setup                                                                                                    | SDI Messages           |                           |                                |                 | _                   |           |
| Site-to-Site VPN     Help     Cancel     OK                                                                                                    | Firewall                                                                                                    | Message Table          |                           |                                |                 | *                   |           |
| Site-to-Site VPN                                                                                                    | Remote Access VPN                                                                                                    |                        | Help Cancel               | ОК                             |                 |                     |           |
|                                                                                                    | Site-to-Site VPN                                                                                                    | LDAP Attribute Map     |                           |                                |                 |                     | *         |
| Device Management                                                                                                    | Device <u>M</u> anagement                                                                                                    |                        | Des                       | Aralı                          |                 |                     |           |

4. AnyConnect 클라이언트 소프트웨어 매핑

A. WebVPN에 사용할 AnyConnect 클라이언트 소프트웨어 webdeploy 이미지 4.8.03052 for windows를 매핑합니다.

B. "Configuration(구성) > Remote Access VPN(원격 액세스 VPN) > Network (Client) Access(네트 워크(클라이언트) 액세스) > AnyConnect Client Software(AnyConnect 클라이언트 소프트웨어)"로 이동하여 "Add(추가)"를 클릭합니다.

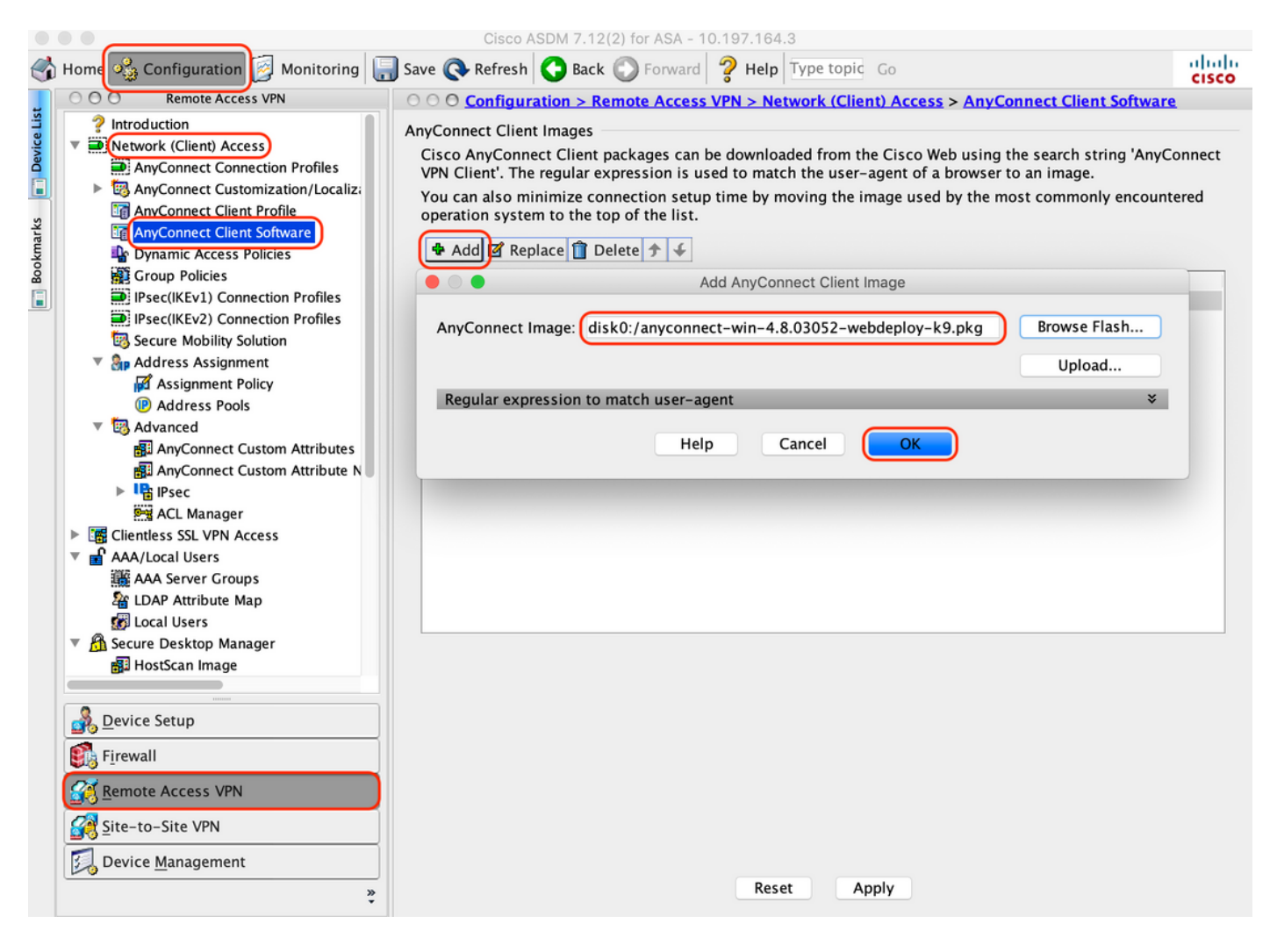

5. ISE의 결과로 푸시되는 리디렉션 ACL을 구성합니다

A. "Configuration(컨피그레이션) > Firewall(방화벽) > Advanced(고급) > ACL Manager(ACL 관리자)"로 이동하여 Add(추가)를 클릭하여 리디렉션 ACL을 추가합니다. 항목이 구성되면 다음과 같이 표 시됩니다.

|       | ••   |                           |        |             | Cisco ASDM 7.12(2) f  | or ASA - 10. | 197.164.3                         |                |                     |          |
|-------|------|---------------------------|--------|-------------|-----------------------|--------------|-----------------------------------|----------------|---------------------|----------|
| 6     | Home | 🖧 Configuration 🧕 Monito  | ring 🔚 | Save 🔇 R    | lefresh 🔇 Back 💽      | Forward      | <b>? Help</b> Type topic G        | 0              |                     | cisco    |
| st    | 00   | O Firewall                |        | O Configu   | ration > Firewall > A | dvanced >    | ACL Manager                       |                |                     | _        |
| e Li  | 23   | Access Rules              | ( 💠 A  | dd 🚽 🖬 Ed   | it 📋 Delete 👌 🗲       | 3 m 🛍        | <ul> <li>Sind 🔜 Export</li> </ul> | •              |                     |          |
| Devid |      | NAT Rules                 | #      | Enabled     | Source                | Se           | Destination                       | Security Group | Destination Service | Action   |
| n     | Ĩ    |                           | 🔻 re   | direct      |                       |              |                                   |                |                     |          |
| ٦     |      | Filter Rules              | 1      |             | 🧼 any                 |              | 🧼 any                             |                | 💵 domain            | 🕴 Deny   |
| arks  |      | Ethertype Rules           | 2      |             | 🧼 any                 |              | 🖳 10.197.243.116                  |                | ≖> ip               | 🕴 Deny   |
| ž     |      | Public Servers            | 3      |             | 🧼 any                 |              | 🧼 any                             |                | 🥵 icmp              | 🕴 Deny   |
| ĝ     |      | URL Filtering Servers     | 4      |             | 🧼 any                 |              | 🧼 any                             |                | ≖> ip               | 🖌 Permit |
|       | 2    | Threat Detection          | 5      |             | 🧼 any                 |              | 🧼 any                             |                | 😎 http              | 🖌 Permit |
|       |      | Identity Options          |        |             |                       |              |                                   |                |                     |          |
|       | 2    | Identity by TrustSec      |        |             |                       |              |                                   |                |                     |          |
|       |      | VM Attribute Agent        |        |             |                       |              |                                   |                |                     |          |
|       |      | Bothet Tramc Filter       |        |             |                       |              |                                   |                |                     |          |
|       |      | Unified Communications    |        |             |                       |              |                                   |                |                     |          |
|       | v (  | Advanced                  |        |             |                       |              |                                   |                |                     |          |
|       |      | Anti-Spoofing             |        |             |                       |              |                                   |                |                     |          |
|       | ►    | 🖻 Certificate Management  |        |             |                       |              |                                   |                |                     |          |
|       |      | 😼 Fragment                |        |             |                       |              |                                   |                |                     |          |
|       | ►    | No. IP Audit              |        |             |                       |              |                                   |                |                     |          |
|       |      | SUNRPC Server             |        |             |                       |              |                                   |                |                     |          |
|       |      | TCP Options               |        |             |                       |              |                                   |                |                     |          |
|       |      | S Global Timeouts         |        |             |                       |              |                                   |                |                     |          |
|       |      |                           |        |             |                       |              |                                   |                |                     |          |
|       |      | ACL Manager               |        |             |                       |              |                                   |                |                     |          |
|       |      | Per-Session NAT Rules     |        |             |                       |              |                                   |                |                     |          |
|       |      | Device Setup              |        |             |                       |              |                                   |                |                     |          |
|       |      | -<br>F <u>i</u> rewall    |        |             |                       |              |                                   |                |                     |          |
|       | 8    | Remote Access VPN         |        |             |                       |              |                                   |                |                     |          |
|       |      | Site-to-Site VPN          |        | ollanse All | Expand All            |              |                                   |                |                     |          |
|       |      | Device <u>M</u> anagement |        | mapse rai   | Expand All            |              |                                   |                |                     |          |
|       |      | »<br>*                    |        |             |                       |              | Reset Apply                       | )              |                     |          |

#### 6. 기존 그룹 정책 검증

A. 이 설정은 기본 그룹 정책을 사용하며 "Configuration(컨피그레이션) > Remote Access VPN(원 격 액세스 VPN) > Network (Client) Access(네트워크(클라이언트) 액세스) > Group Policies(그룹 정책)"에서 볼 수 있습니다.

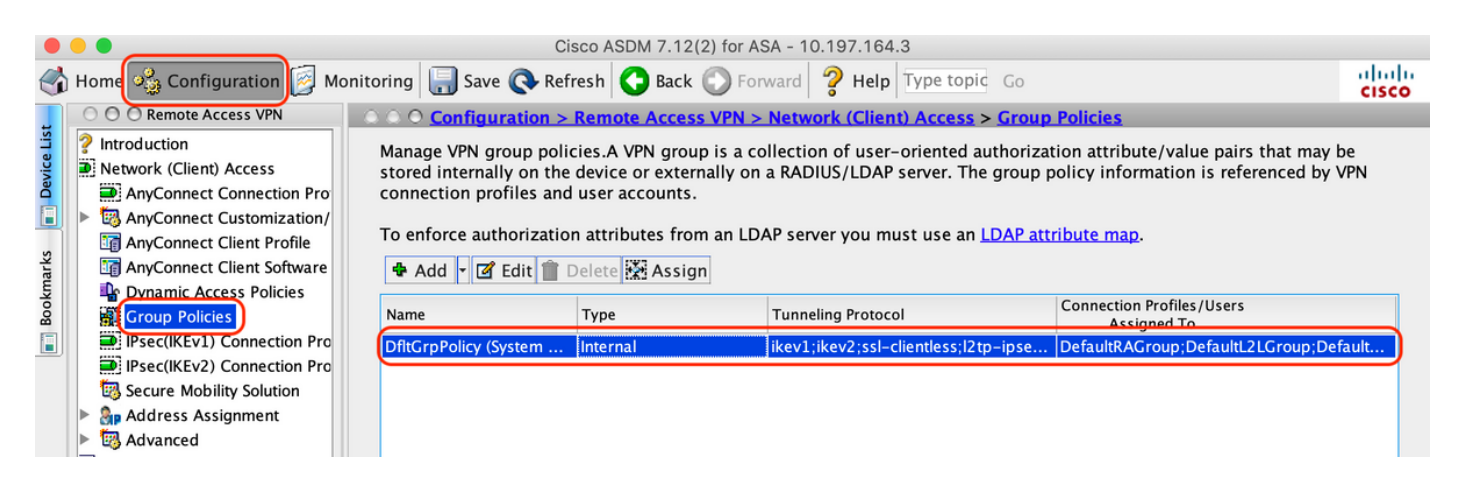

7. 연결 프로파일 구성

A. AnyConnect 사용자가 연결할 새 연결 프로파일을 만듭니다

B. "Configuration(구성) > Remote Access VPN(원격 액세스 VPN) > Network (Client) Access(네트 워크(클라이언트) 액세스) > Anyconnect Connection Profiles(Anyconnect 연결 프로파일)"로 이동 하여 "Add(추가)"를 클릭합니다.

| • •                                                                                                    |                                                                                          | Cisco ASDM 7.1                                                                                         | 12(2) for ASA - 10.                                                               | 197.164.3                                                                                    |                                                                                        |                                                 |  |  |
|----------------------------------------------------------------------------------------------------|------------------------------------------------------------------------------------------|----------------------------------------------------------------------------------------------------|-----------------------------------------------------------------------------------|----------------------------------------------------------------------------------------------|----------------------------------------------------------------------------------------|-------------------------------------------------|--|--|
| Home 🍓 Configuration 📴 Monitori                                                                                                    | ing 🔚 Save 🔇                                                                             | Refresh 🔇 Bao                                                                                          | ck 🔘 Forward                                                                      | <b>? Help</b> Type topic                                                                     | Go                                                                                     | cis                                             |  |  |
| O O Remote Access VPN                                                                                                    | ○ ○ ○ Configu                                                                            | iration > Remot                                                                                        | e Access VPN > N                                                                  | Network (Client) Ac                                                                          | cess > <u>AnyConnect Conne</u>                                                         | ection Profiles                                 |  |  |
| <ul> <li>Introduction</li> <li>Network (Client) Access</li> <li>AnyConnect Connection Profiles</li> <li>AnyConnect Customization/Local</li> <li>AnyConnect Client Profile</li> <li>AnyConnect Client Software</li> </ul> | The security a<br>initial client d<br>tunnel as well<br>Access Interface<br>V Enable Cit | appliance automa<br>eployment requi<br>as SSL tunnel wi<br>es<br>sco AnyConnect                        | tically deploys the<br>res end-user adm<br>ith Datagram Tran<br>VPN Client access | e Cisco AnyConnect<br>inistrative rights. Th<br>sport Layer Security<br>on the interfaces so | VPN Client to remote users<br>the Cisco AnyConnect VPN Cl<br>(DTLS) tunneling options. | upon connection. The<br>ient supports IPsec (II |  |  |
| Poince Access Policies                                                                                                    | SSL access mi                                                                            | SSL access must be enabled if you allow AnyConnect client to be launched from a browser (Web Launch) . |                                                                                   |                                                                                              |                                                                                        |                                                 |  |  |
| Group Policies                                                                                                    | Interface                                                                                | SSL Access                                                                                             |                                                                                   | IPsec (IKEv2) Acces                                                                          | s                                                                                      |                                                 |  |  |
| IPsec(IKEV1) Connection Profiles                                                                                                    |                                                                                          | Allow Access                                                                                           | Enable DTLS                                                                       | Allow Access                                                                                 | Enable Client Services                                                                 | Device Certificate                              |  |  |
| Secure Mobility Solution                                                                                                    | outside                                                                                  |                                                                                                    |                                                                                   |                                                                                              |                                                                                        | De la Catalia de                                |  |  |
| Address Assignment                                                                                                    |                                                                                          |                                                                                                    |                                                                                   |                                                                                              |                                                                                        | Port Settings                                   |  |  |
| Advanced                                                                                                    |                                                                                          |                                                                                                    |                                                                                   |                                                                                              |                                                                                        |                                                 |  |  |
| <ul> <li>Language Localization</li> <li>Load Balancing</li> <li>DHCP Server</li> <li>DNS</li> <li>Advanced</li> </ul>                                                                                                    | Allow use Shutdown Connection Prof                                                       | r to select conne<br>portal login pag<br>ïlles                                                         | ection profile on th<br>Je.                                                       | ne login page. 🛛 🕤                                                                           |                                                                                        |                                                 |  |  |
| auvanceu                                                                                                    | Connection profession from certification                                                 | rofile (tunnel gro<br>te to connection                                                                 | up) specifies how<br>profile <u>here</u> .                                        | user is authenticate                                                                         | ed and other parameters. You                                                           | u can configure the m                           |  |  |
|                                                                                                    | Add A                                                                                    | dit 🔟 Delete                                                                                           | Find:                                                                             | $\bigcirc$                                                                                   | Match Case                                                                             |                                                 |  |  |
|                                                                                                    | Name                                                                                     | SSL Enabled                                                                                            | IPsec Enabled                                                                     | Aliases                                                                                      | Authentication Method                                                                  | Group Policy                                    |  |  |
| A Device Setup                                                                                                    | DefaultRAGr                                                                              |                                                                                                    | <u>~</u>                                                                          |                                                                                              | AAA(LOCAL)                                                                             | DfltGrpPolicy                                   |  |  |
|                                                                                                    | DefaultWEBV                                                                              | . 🔽                                                                                                    |                                                                                   |                                                                                              | AAA(LOCAL)                                                                             | DfltGrpPolicy                                   |  |  |
| Firewall                                                                                                    | TG_SAML                                                                                  |                                                                                                    |                                                                                   | SAML_User:                                                                                   | s Saml                                                                                 | DfltGrpPolicy                                   |  |  |
| Image: Second state     Image: Second state       Image: Second state     Second state       Image: Second state     Second state                                                                                        | Let group                                                                                | URL take preced                                                                                        | ence if group URL<br>atches the certifica                                         | and certificate map<br>ate map will be used                                                  | ) match different connection<br>I.                                                     | profiles. Otherwise,                            |  |  |
| Device <u>M</u> anagement                                                                                                    |                                                                                          |                                                                                                    |                                                                                   | Reset App                                                                                    | ly                                                                                     |                                                 |  |  |

C. 연결 프로파일과 관련된 아래 세부 정보를 구성합니다.

| 이름         | TG_SAML   |
|------------|-----------|
| 별칭         | SAML_사용자  |
| 방법         | SAML      |
| AAA 서버 그룹  | 로컬        |
| 클라이언트 주소 풀 | AC_풀      |
| 그룹 정책      | DfltGrp정책 |

| Basic<br>Advanced | Name:                        | TG_SAML                                               |        |
|-------------------|------------------------------|-------------------------------------------------------|--------|
| Auvanceu          | Aliases:                     | SAML_Users                                            |        |
|                   | Authentication               |                                                       | _      |
|                   | Method:                      | SAML                                                  |        |
|                   | AAA Server Group:            | LOCAL                                                 | Manage |
|                   |                              | Use LOCAL if Server Group fails                       |        |
|                   | CAMI Identity Provider       |                                                       |        |
|                   | SAML Identity Provider       |                                                       |        |
|                   | SAML Server :                | https://explorer.cisco.com/dag/saml2/idp/metadata.php | Manage |
|                   | Client Address Assignment    |                                                       |        |
|                   | DHCP Servers:                |                                                       |        |
|                   |                              | • None OHCP Link OHCP Subnet                          |        |
|                   | Client Address Pools:        | AC_Pool                                               | Select |
|                   | Client IPv6 Address Pools:   |                                                       | Select |
|                   | Default Croup Policy         |                                                       |        |
|                   | Croup Policy                 | DfltCrpPolicy                                         | Manage |
|                   | (Following fields are linked | to attribute of the group policy selected above )     | Manage |
|                   | Enable SSL VPN clien         | it protocol                                           |        |
|                   | Fnable IPsec(IKEv2) of       |                                                       |        |
|                   | DNS Servers                  |                                                       |        |
|                   | WINE Conversi                |                                                       |        |
|                   | wins servers:                |                                                       |        |
|                   | Domain Name:                 |                                                       |        |
|                   |                              |                                                       |        |
|                   |                              |                                                       |        |
| Find:             |                              | Next Previous                                         |        |
|                   |                              |                                                       |        |
|                   |                              |                                                       |        |

### D. 같은 페이지에서 아래와 같이 SAML ID 제공자 세부 정보를 구성합니다.

| IDP<br>엔티<br>티<br>ID | https://explorer.cisco.com/dag/saml2/idp/metadata.php                                            |
|----------------------|--------------------------------------------------------------------------------------------------|
| 로그<br>인<br>URL       | https://explorer.cisco.com/dag/saml2/idp/SSOService.php                                          |
| 로그<br>아웃<br>URL      | https://explorer.cisco.com/dag/saml2/idp/SingleLogoutService.php?ReturnTo=https://explorer.cisco |
| 기본<br>URL            | https://firebird.cisco.com                                                                       |

E. "Manage > Add"를 클릭합니다.

|                                                | Add SSO Server                                              |
|------------------------------------------------|-------------------------------------------------------------|
| IDP Entity ID:                                 | https://explorer.cisco.com/dag/saml2/idp/metadata.php       |
| Settings                                       |                                                             |
| Sign In URL:                                   | https 📀 :// explorer.cisco.com/dag/saml2/idp/SSOService.php |
| Sign Out URL:                                  | https ᅌ :// explorer.cisco.com/dag/saml2/idp/SingleLogoutSe |
| Base URL                                       | https ᅌ :// firebird.cisco.com                              |
| Identity Provider Certificate                  | Duo_Access_Gateway:o=Duo Security Inc., I=Ann Ar            |
| Service Provider Certificate:                  | ID_CERT:cn=firebird.cisco.com:cn=SHERLOCK-CA, dc=c          |
| Request Signature:                             | None 🗘                                                      |
| Request Timeout:                               | 1200 seconds (1-7200)                                       |
| Enable IdP only accessible on Internal Network |                                                             |
| Request IdP re-authentication at login         |                                                             |
| Help                                           | Cancel                                                      |

F. 연결 프로파일의 Advanced(고급) 섹션에서 권한 부여를 위한 AAA 서버를 정의합니다

"Advanced(고급) > Authorization(권한 부여)"으로 이동하고 "Add(추가)"를 클릭합니다.

|   |                                               | Edit AnyConnect Connection Profile: TG_SAML                                                                                                    |
|---|-----------------------------------------------|----------------------------------------------------------------------------------------------------|
| [ | Basic                                         | Authorization Server Group                                                                                                    |
|   | <ul> <li>Advanced</li> <li>General</li> </ul> | Server Group: ISE    Manage                                                                                                    |
|   | Client Addressing                             | Users must exist in the authorization database to connect                                                                                                    |
|   | Secondary Authentic                           | Interface-specific Authorization Server Groups                                                                                                    |
|   | Accounting<br>Croup Alias (Croup L            | Add Edit Delete      Assign Authorization Server Group to Interface                                                                                                    |
|   | Group Allas/Group (                           | Interface: Outside Interface: Outside Interface: Ou |
|   |                                               | Help Cancel OK                                                                                                    |

G. Group Alias(그룹 별칭)에서 연결 별칭을 정의합니다.

"Advanced(고급) > Group Alias/Group URL(그룹 별칭/그룹 URL)"로 이동하고 "Add(추가)"를 클릭 합니다. Edit AnyConnect Connection Profile: TG\_SAML

| Basic<br>Advanced<br>General                                                                   | <ul> <li>Enable the display of Radius Reject-Messa</li> <li>Enable the display of Securld messages on</li> </ul>                                                     | ge on the login screen when authentication is rejected the login screen              |
|------------------------------------------------------------------------------------------------|----------------------------------------------------------------------------------------------------|--------------------------------------------------------------------------------------|
| Client Addressing<br>Authentication<br>Secondary Authentication<br>Authorization<br>Accounting | Connection Aliases<br>This SSL VPN access method will present a list<br>the Login Page Setting in the main panel to cor<br>Add Delete (The table is in-line editable | of aliases configured for all connection profiles. You mus nplete the configuration. |
| Group Alias/Group URL                                                                          | Add Connection Alias  Alias: SAML_Users  C Enabled                                                                                                    | Enabled                                                                              |
|                                                                                                | Help Cancel OK                                                                                                    | the connection profile, without the need for user s                                  |

H. 이렇게 하면 ASA 컨피그레이션이 완료됩니다. CLI(Command-Line Interface)에서도 아래와 같 이 표시됩니다

```
1
hostname firebird
domain-name cisco.com
I
I
name 10.197.164.7 explorer.cisco.com
name 10.197.164.3 firebird.cisco.com
1
   -----Client pool configuration------Client pool configuration------
1 - -
1
ip local pool AC_Pool 10.197.164.6-explorer.cisco.com mask 255.255.255.0
I
   -----Redirect Access-list-----
1 -
!
access-list redirect extended deny udp any any eq domain
access-list redirect extended deny ip any host 10.197.243.116
access-list redirect extended deny icmp any any
access-list redirect extended permit ip any any
access-list redirect extended permit tcp any any eq www
1
1
    -----AAA server configuration------AAA server
!
aaa-server ISE protocol radius
authorize-only
 interim-accounting-update periodic 1
 dynamic-authorization
aaa-server ISE (outside) host 10.106.44.77
 key *****
!
!-----Configure Trustpoint for Duo Access Gateway Certificate-----
1
crypto ca trustpoint Duo_Access_Gateway
enrollment terminal
crl configure
ï
!-----Configure Trustpoint for ASA Identity Certificate------
T
crypto ca trustpoint ID_CERT
enrollment terminal
 fqdn firebird.cisco.com
```

```
subject-name CN=firebird.cisco.com
 ip-address 10.197.164.3
 keypair ID_RSA_KEYS
no ca-check
crl configure
1
   ----Enable AnyConnect and configuring SAML authentication-----
! -
I
webvpn
 enable outside
hsts
 enable
 max-age 31536000
 include-sub-domains
 no preload
 anyconnect image disk0:/anyconnect-win-4.8.03052-webdeploy-k9.pkg 1
 anyconnect enable
 saml idp https://explorer.cisco.com/dag/saml2/idp/metadata.php
 url sign-in https://explorer.cisco.com/dag/saml2/idp/SSOService.php
 url sign-out https://explorer.cisco.com/dag/saml2/idp/SingleLogoutService.php?ReturnTo=https://explor
 base-url https://firebird.cisco.com
 trustpoint idp Duo_Access_Gateway
 trustpoint sp ID_CERT
 no signature
 no force re-authentication
 timeout assertion 1200
 tunnel-group-list enable
 cache
 disable
 error-recovery disable
I
I
group-policy DfltGrpPolicy attributes
 vpn-tunnel-protocol ikev1 ikev2 l2tp-ipsec ssl-client ssl-clientless
1
!--
   -----Tunnel-Group (Connection Profile) Configuraiton-------
1
tunnel-group TG_SAML type remote-access
tunnel-group TG_SAML general-attributes
 address-pool AC_Pool
authorization-server-group ISE
 accounting-server-group ISE
tunnel-group TG_SAML webvpn-attributes
 authentication saml
group-alias SAML_Users enable
saml identity-provider https://explorer.cisco.com/dag/saml2/idp/metadata.php
I
```

```
-ISE 구성
```

```
1. 네트워크 디바이스로 Cisco ASA 추가
```

"Administration > Network Resources > Network Devices"에서 "Add"를 클릭합니다. 네트워크 디바이스의 이름, 연결된 IP 주소를 구성하고 "Radius Authentication Settings(RADIUS 인 증 설정)"에서 "Shared Secret(공유 암호)"를 구성하고 "Save(저장)"를 클릭합니다.

| Notwor | A Devices                                                                                                    |                                                                                                    |
|--------|----------------------------------------------------------------------------------------------------|----------------------------------------------------------------------------------------------------|
| Networ |                                                                                                    |                                                                                                    |
|        |                                                                                                    |                                                                                                    |
|        |                                                                                                    |                                                                                                    |
|        |                                                                                                    |                                                                                                    |
|        | IP Address • IP : 10.197.164.3                                                                                                    | / 32                                                                                                    |
|        |                                                                                                    |                                                                                                    |
|        | * Device Profile                                                                                                    |                                                                                                    |
|        |                                                                                                    |                                                                                                    |
|        | Software Version                                                                                                    |                                                                                                    |
|        |                                                                                                    |                                                                                                    |
|        | * Network Device Group                                                                                                    |                                                                                                    |
|        | Location All Locations 📀 Set To Default                                                                                                    |                                                                                                    |
|        | IPSEC No Set To Default                                                                                                    |                                                                                                    |
|        | Device Type All Device Types 📀 Set To Default                                                                                                    |                                                                                                    |
|        |                                                                                                    |                                                                                                    |
|        |                                                                                                    |                                                                                                    |
|        |                                                                                                    |                                                                                                    |
|        | RADIUS UDP Settings                                                                                                    |                                                                                                    |
|        | Protocol                                                                                                    | RADIUS                                                                                                    |
|        | * Shared Secret                                                                                                    | ••••• Show                                                                                                    |
|        |                                                                                                    |                                                                                                    |
|        | Use Second Shared Secret                                                                                                    |                                                                                                    |
|        | Use Second Shared Secret                                                                                                    | Show                                                                                                    |
|        | Use Second Shared Secret<br>CoA Port                                                                                                    | Image: Show       Image: Show       Image: Show       Set To Default                                                                                                    |
|        | Use Second Shared Secret<br>CoA Port<br>RADIUS DTLS Settings (i)                                                                                                    | Image: Show       1700       Set To Default                                                                                                    |
|        | Use Second Shared Secret<br>CoA Port<br>RADIUS DTLS Settings (i)<br>DTLS Required<br>Shared Secret                                                                                                    | Image: Show       Image: Show       Image: Show <t< th=""></t<>                                                                                                    |
|        | Use Second Shared Secret<br>CoA Port<br>RADIUS DTLS Settings (2)<br>DTLS Required<br>Shared Secret<br>CoA Port                                                                                                    | Image: Constraint of the second second se                     |
|        | Use Second Shared Secret<br>CoA Port<br>RADIUS DTLS Settings (i)<br>DTLS Required<br>Shared Secret<br>CoA Port<br>Issuer CA of ISE Certificates for CoA                                                                                                    | Image: Show   Image: Show   Image: Show </th                                                                                                    |
|        | Use Second Shared Secret<br>CoA Port<br>RADIUS DTLS Settings 7<br>DTLS Required<br>Shared Secret<br>CoA Port<br>Issuer CA of ISE Certificates for CoA<br>DNS Name                                                                                                    | Image: Show   Image: Show   Image: Show </th                                                                                                    |
|        | Use Second Shared Secret<br>CoA Port<br>RADIUS DTLS Settings (i)<br>DTLS Required<br>Shared Secret<br>CoA Port<br>Issuer CA of ISE Certificates for CoA<br>DNS Name                                                                                                    | Image: Show   Image: Show   Image: Image: Show   Image: Image: Image: Show   Image: Image: Ima                                                                         |
|        | Use Second Shared Secret<br>CoA Port<br>RADIUS DTLS Settings (i)<br>DTLS Required<br>Shared Secret<br>CoA Port<br>Issuer CA of ISE Certificates for CoA<br>DNS Name<br>General Settings                                                                                                    | Image: Show   Image: Show   Image: Image: Show   Image: Image: Show   Image: Image: Show   Image: Image: Image: Image: Image: Show   Image: Image: Im                                                                                                    |
|        | Use Second Shared Secret<br>CoA Port<br>RADIUS DTLS Settings (i)<br>DTLS Required<br>Shared Secret<br>CoA Port<br>Issuer CA of ISE Certificates for CoA<br>DNS Name<br>General Settings<br>Enable KeyWrap<br>* Key Encryption Key                                                                                                    | Image: Show   1700   Set To Default   Image: Set To Default   Image: Set To Default   Select if required (optional)                                                                                                    |
|        | Use Second Shared Secret<br>CoA Port<br>RADIUS DTLS Settings ()<br>DTLS Required<br>Shared Secret<br>CoA Port<br>Issuer CA of ISE Certificates for CoA<br>DNS Name<br>General Settings<br>Enable KeyWrap<br>* Key Encryption Key<br>* Message Authenticator Code Key                                                                            | Image: Show   Image: Image: Image: Show   Image: Image: Imag                                     |
|        | Use Second Shared Secret<br>CoA Port<br>RADIUS DTLS Settings ()<br>DTLS Required<br>Shared Secret<br>CoA Port<br>Issuer CA of ISE Certificates for CoA<br>DNS Name<br>General Settings<br>Enable KeyWrap<br>* Key Encryption Key<br>* Message Authenticator Code Key<br>Key Input Format                                                        | Image: Show   Image: Image: I                   |
|        | Use Second Shared Secret<br>CoA Port<br>RADIUS DTLS Settings ()<br>DTLS Required<br>Shared Secret<br>CoA Port<br>Issuer CA of ISE Certificates for CoA<br>DNS Name<br>General Settings<br>Enable KeyWrap<br>* Key Encryption Key<br>* Message Authenticator Code Key<br>Key Input Format                                                        | Image: Constraint of the second second s |
|        | Use Second Shared Secret<br>CoA Port<br>RADIUS DTLS Settings ()<br>DTLS Required<br>Shared Secret<br>CoA Port<br>Issuer CA of ISE Certificates for CoA<br>DNS Name<br>General Settings<br>Enable KeyWrap<br>* Key Encryption Key<br>* Message Authenticator Code Key<br>Key Input Format                                                        | Image: Show   Image: Image: I                   |
|        | Use Second Shared Secret<br>CoA Port<br>RADIUS DTLS Settings (i)<br>DTLS Required<br>Shared Secret<br>CoA Port<br>Issuer CA of ISE Certificates for CoA<br>DNS Name<br>General Settings<br>Enable KeyWrap<br>* Key Encryption Key<br>* Message Authenticator Code Key<br>Key Input Format                                                       | Image: Show   Image: Show   Image: Show </th                                                                                                    |
|        | Use Second Shared Secret<br>CoA Port<br>RADIUS DTLS Settings ()<br>DTLS Required<br>Shared Secret<br>CoA Port<br>Issuer CA of ISE Certificates for CoA<br>DNS Name<br>General Settings<br>Enable KeyWrap<br>* Key Encryption Key<br>* Message Authenticator Code Key<br>Key Input Format<br>• TACACS Authentication Settings<br>• SNMP Settings | image: show   1700   Set To Default   image: show   Show   Show   ASCII   HEXADECIMAL                                                                                                    |

2. 최신 상태 업데이트를 설치합니다.

"Administration > System > Settings > Posture > Updates"로 이동하고 "Update Now"를 클릭합니 다.

| Posture Updates                        |                                |                                                |
|----------------------------------------|--------------------------------|------------------------------------------------|
| <ul> <li>Web</li> </ul>                | O Offline                      |                                                |
| * Update Feed URL                      | https://www.cisco.com/web      | b/secure/spa/posture-update.xml Set to Default |
| Proxy Address                          | 72.163.217.104                 |                                                |
| Proxy Port                             | 80                             | HH MM SS                                       |
| Automatically che                      | ck for updates starting from i | initial delay 06 - 00 - 18 - every 2 hours     |
| Save                                   | date Now Reset                 |                                                |
|                                        |                                |                                                |
|                                        |                                |                                                |
| <ul> <li>Update Information</li> </ul> | ation                          |                                                |
| Last successful upda                   | ate on                         | 2020/05/07 15:15:05                            |
| Last update status s                   | ince ISE was started           | No update since ISE was started. $(i)$         |
| Cisco conditions ver                   | rsion                          | 224069.0.0.0                                   |
| Cisco AV/AS suppor                     | rt chart version for windows   | 171.0.0.0                                      |
| Cisco AV/AS suppor                     | rt chart version for Mac OSX   | 91.0.0.0                                       |
| Cisco supported OS                     | version                        | 41.0.0.0                                       |

3. ISE에 Compliance Module 및 AnyConnect Headend Deployment Package를 업로드합니다.

"정책 > 정책 구성 요소 > 결과 > 클라이언트 프로비저닝 > 리소스"로 이동합니다. 파일을 로컬 워크 스테이션 또는 Cisco 사이트에서 가져올 것인지 여부에 따라 "추가"를 클릭하고 "로컬 디스크의 상 담원 리소스" 또는 "Cisco 사이트의 상담원 리소스"를 선택합니다.

이 경우 Category(범주) 아래의 로컬 워크스테이션에서 파일을 업로드하려면 "Cisco Provided Packages(Cisco 제공 패키지)"를 선택하고 "Browse(찾아보기)"를 클릭한 후 필요한 패키지를 선택 하고 "Submit(제출)"을 클릭합니다.

이 문서에서는 "anyconnect-win-4.3.1012.6145-iseccompliance-webdeploy-k9.pkg"를 규정 준수 모 듈로, "anyconnect-win-4.8.03052-webdeploy-k9.pkg"를 AnyConnect Headend Deployment Package로 사용합니다.

| Agent Resources From Local Disk > Agent Resources From Local Disl | ¢ |
|-------------------------------------------------------------------|---|
| Agent Resources From Local Disk                                   |   |

| Category | Cisco Provided Packages         | Ţ.                       |            |                                 |
|----------|---------------------------------|--------------------------|------------|---------------------------------|
|          | Browse anyconnect-win-4.8.03    | 3052-webdeploy-k9.pkg    |            |                                 |
|          |                                 |                          |            |                                 |
| -        | AnyConnect Unloaded Persures    | .e                       |            |                                 |
|          | Name                            | Туре                     | Version    | Description                     |
|          | AnyConnectDesktopWindows 4.8.30 | AnyConnectDesktopWindows | 4.8.3052.0 | AnyConnect Secure Mobility Clie |

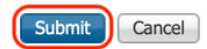

4. AnyConnect Posture 프로파일 생성

A. "Policy(정책) > Policy Elements(정책 요소) > Results(결과) > Client Provisioning(클라이언트 프 로비저닝) > Resources(리소스)"로 이동합니다. "Add(추가)"를 클릭하고 "AnyConnect Posture Profile(AnyConnect 상태 프로파일)"을 선택합니다.

B. Anyconnect Posture Profile의 이름을 입력하고 서버 이름 규칙 아래에서 서버 이름을 "\*"로 구성 한 다음 "저장"을 클릭합니다.

#### ISE Posture Agent Profile Settings > Anyconnect Posture Profile

| * Name:     | Anyconnect Posture Profile |     |
|-------------|----------------------------|-----|
| Description |                            |     |
|             |                            | 11. |

Posture Protocol

| Parameter               | Value    | Notes                                                                                                    | Description                                                                                                    |
|-------------------------|----------|----------------------------------------------------------------------------------------------------|----------------------------------------------------------------------------------------------------|
| PRA retransmission time | 120 secs |                                                                                                    | This is the agent retry period if there is a Passive Reassessment communication failure                                                                                                    |
| Retransmission Delay    | 60 secs  | Default Value: 60. Acceptable Range between 5 to 300. Accept only integer Values.                                                                                                    | Time (in seconds) to wait before retrying.                                                                                                    |
| Retransmission Limit    | 4        | Default value: 4. Acceptable Range between 0 to 10. Accept only integer Values.                                                                                                    | Number of retries allowed for a message.                                                                                                    |
| Discovery host          |          | IPv4 or IPv6 addresses or FQDNs. IPv6 address should be without square brackets[]                                                                                                    | The server that the agent should connect to                                                                                                    |
| Server name rules       | *        | need to be blank by default to force admin to<br>enter a value. "*" means agent will connect to all                                                                                                    | A list of wildcarded, comma-separated names that defines the servers that the agent can connect to. E.g. "-,cisco.com"                                                                        |
| Call Home List          |          | List of IPv4 or IPv6 addresses, FQDNs with or<br>without port must be comma-separated and with<br>colon in between the IP address/FQDN and the<br>port. Example: IPaddress/FQDN:Port (Port<br>number should be the same, specified in the<br>Client Provisioning portal) | A list of IP addresses, that defines the all the Policy service nodes that the agent will try to connect to if<br>the PSN that authenticated the endpoint doesn't respond for some reason.    |
| Back-off Timer          | 30 secs  | Enter value of back-off timer in seconds, the<br>supported range is between 10s - 600s.                                                                                                    | Anyconnect agent will continuously try to reach discovery targets (redirection targets and previously<br>connected PSNs) by sending the discovery packets till this max time limit is reached |

#### 5. Anyconnect 구성 만들기

A. "Policy(정책) > Policy Elements(정책 요소) > Results(결과) > Client Provisioning(클라이언트 프 로비저닝) > Resources(리소스)"로 이동합니다. "Add(추가)"를 클릭하고 "AnyConnect Configuration(AnyConnect 구성)"을 선택합니다.

B. AnyConnect 패키지 선택, 구성 이름 입력, 필요한 규정 준수 모듈 선택

C. "AnyConnect Module Selection(AnyConnect 모듈 선택)"에서 'Diagnostic and Reporting Tool(진 단 및 보고 툴)'을 선택합니다.

D. "Profile Selection"에서 Posture Profile을 선택하고 "Save"를 클릭합니다.

#### AnyConnect Configuration > AnyConnect Configuration

| * Select AnyConnect Package | AnyConnectDesktopWindows 4.8.3052.0            |       |
|-----------------------------|------------------------------------------------|-------|
| * Configuration Name        | AnyConnect Configuration                       |       |
| Description:                |                                                |       |
| Description                 | Value                                          | Notes |
| * Compliance Module         | AnyConnectComplianceModuleWindows 4.3.1250.614 |       |
|                             |                                                |       |
| AnyConnect Module Selection |                                                |       |
| ISE Posture                 | $\checkmark$                                   |       |
| VPN                         | $\checkmark$                                   |       |
| Network Access Manager      |                                                |       |
| Web Security                |                                                |       |
| AMP Enabler                 |                                                |       |
| ASA Posture                 |                                                |       |

ASA Posture Network Visibility Umbrella Roaming Security Start Before Logon Diagnostic and Reporting Tool

#### **Profile Selection**

|                           |                            | _ |
|---------------------------|----------------------------|---|
| * ISE Posture             | Anyconnect Posture Profile | Ð |
| VPN                       |                            | ~ |
| Network Access Manager    |                            | - |
| Web Security              |                            | - |
| AMP Enabler               |                            | · |
| Network Visibility        |                            | , |
| Umbrella Roaming Security |                            | , |
| Customer Feedback         |                            | , |

6. 클라이언트 프로비저닝 정책 생성

A. "Policy(정책) > Client Provisioning(클라이언트 프로비저닝)"으로 이동합니다.

B. "Edit"를 클릭한 다음 "Insert Rule Above"를 선택합니다.

C. Rule Name(규칙 이름)을 입력하고 필요한 운영 체제를 선택한 다음 Results("Agent" > "Agent Configuration" 내)에서 5단계에서 생성한 "AnyConnect Configuration(AnyConnect 컨피그레이션)"을 선택하고 "Save(저장)"를 클릭합니다.

| ale de                        |                                                        |                                  |                         |                                        |                   |                                        |                                | _          |                 |                                  |      |                                         |                   |    |      | _ |
|-------------------------------|--------------------------------------------------------|----------------------------------|-------------------------|----------------------------------------|-------------------|----------------------------------------|--------------------------------|------------|-----------------|----------------------------------|------|-----------------------------------------|-------------------|----|------|---|
| cisco Ide                     | ntity Services Engine                                  | B Home                           | a → (                   | Context Visibility                     | r 1               | <ul> <li>Operations</li> </ul>         | → Policy                       | <b>→</b> 1 | Administration  | <ul> <li>Work Centers</li> </ul> |      |                                         | License Warning 🔺 | 0, | 00   | • |
| Policy Sets                   | Profiling Posture                                      | Client Pro                       | visioning               | <ul> <li>Policy Ele</li> </ul>         | ments             |                                        |                                |            |                 |                                  |      |                                         |                   |    |      |   |
|                               |                                                        |                                  |                         |                                        |                   |                                        |                                |            |                 |                                  |      |                                         |                   |    |      |   |
| Client Pro                    | visioning Policy                                       |                                  |                         |                                        |                   |                                        |                                |            |                 |                                  |      |                                         |                   |    |      |   |
| Define the Cl<br>For Agent Co | ient Provisioning Policy<br>infiguration: version of a | to determine v<br>gent, agent pr | what use<br>rofile, age | rs will receive up<br>ent compliance r | con log<br>module | gin and user sest<br>a, and/or agent c | ion initiation<br>ustomization | :<br>pack  | age.            |                                  |      |                                         |                   |    |      |   |
| For Native St                 | upplicant Configuration:                               | wizard profile                   | and/or w                | vizard. Drag and                       | drop r            | ules to change the                     | he order.                      |            |                 |                                  |      |                                         |                   |    |      |   |
| *                             |                                                        |                                  |                         |                                        |                   |                                        |                                |            |                 |                                  |      |                                         |                   |    |      |   |
|                               | Rule Name                                              |                                  | Ide                     | entity Groups                          |                   | Operating Syst                         | lems                           |            | Other Condition | \$                               |      | Results                                 |                   |    |      |   |
|                               | IOS                                                    |                                  | If Ar                   | ny                                     | and               | Apple iOS All                          |                                | and        | Condition(s)    |                                  | then | Cisco-ISE-NSP                           |                   |    | Edit | Ŧ |
|                               | Android                                                |                                  | If Ar                   | ny                                     | and               | Android                                |                                | and        | Condition(s)    |                                  | then | Cisco-ISE-NSP                           |                   |    | Edit |   |
| 1                             | Windows_10                                             |                                  | lf Ar                   | ny                                     | and               | Windows 10 (A                          | All)                           | and        | Condition(s)    |                                  | then | AnyConnect<br>Configuration             |                   |    | Edit | • |
|                               | Windows                                                |                                  | If Ar                   | ny                                     | and               | Windows All                            |                                | and        | Condition(s)    |                                  | then | CiscoTemporalAgentWi                    |                   |    | Edit | × |
|                               |                                                        |                                  |                         |                                        |                   |                                        |                                |            |                 |                                  |      | WinSPWizard 2.5.0.1                     |                   |    |      |   |
|                               |                                                        |                                  |                         |                                        |                   |                                        |                                |            |                 |                                  |      | And Cisco-ISE-NSP                       |                   |    |      |   |
|                               | MAC OS                                                 |                                  | lf Ar                   | ny                                     | and               | Mac OSX                                |                                | and        | Condition(s)    |                                  | then | CiscoTemporalAgentOS<br>X 4.7.00135 And |                   |    | Edit |   |
|                               |                                                        |                                  |                         |                                        |                   |                                        |                                |            |                 |                                  |      | MacOsXSPWizard                          |                   |    |      |   |
|                               |                                                        |                                  |                         |                                        |                   |                                        |                                |            |                 |                                  |      | NSP                                     |                   |    |      |   |
|                               | Chromebook                                             |                                  | If Ar                   | ny                                     | and               | Chrome OS A                            |                                | and        | Condition(s)    |                                  | then | Cisco-ISE-Chrome-NSP                    |                   |    | Edit | Ŧ |
|                               |                                                        |                                  |                         |                                        |                   |                                        |                                |            |                 |                                  |      |                                         |                   |    |      |   |
|                               |                                                        |                                  |                         |                                        |                   |                                        |                                |            |                 |                                  |      |                                         |                   |    |      |   |
|                               |                                                        |                                  |                         |                                        |                   |                                        |                                |            |                 |                                  |      |                                         |                   |    |      |   |
|                               |                                                        |                                  |                         |                                        |                   |                                        |                                |            |                 |                                  |      |                                         |                   |    |      |   |
|                               |                                                        |                                  |                         |                                        |                   |                                        |                                |            |                 |                                  |      |                                         |                   |    |      |   |
|                               |                                                        |                                  |                         |                                        |                   |                                        |                                |            |                 |                                  |      |                                         |                   |    |      |   |
|                               |                                                        |                                  |                         |                                        |                   |                                        |                                |            |                 |                                  |      |                                         |                   |    |      |   |
|                               |                                                        |                                  |                         |                                        |                   |                                        |                                |            |                 |                                  |      |                                         |                   |    |      |   |
|                               |                                                        |                                  |                         |                                        |                   |                                        |                                |            |                 |                                  |      |                                         |                   |    |      |   |
|                               |                                                        |                                  |                         |                                        |                   |                                        |                                |            |                 |                                  |      |                                         |                   |    |      |   |
|                               |                                                        |                                  |                         |                                        |                   |                                        |                                |            |                 |                                  |      |                                         |                   |    |      |   |
| Save R                        | leset                                                  |                                  |                         |                                        |                   |                                        |                                |            |                 |                                  |      |                                         |                   |    |      |   |

#### 7. 포스처 조건 생성

A. "Policy(정책) > Policy Elements(정책 요소) > Conditions(조건) > Posture(포스처) > File Condition(파일 조건)"으로 이동합니다.

B. "Add(추가)"를 클릭하고 조건 이름 "VPN\_Posture\_File\_Check", 필수 운영 체제를 "Windows 10(All)"로 구성, 파일 유형을 "FileExistence"로 구성, 파일 경로를 "ABSOLUTE\_PATH"로 구성, 전 체 경로와 파일 이름을 "C:\custom.txt"으로 구성, 파일 연산자를 "Exists"로 선택

C 이 예에서는 C: drive 아래에 "custom.txt"라는 파일이 있는 경우를 파일 조건으로 사용합니다

| dentity Services Engine                                                | Home                                                                                                    | ► Operations    | <ul> <li>Administration</li> </ul> | Work Centers |
|------------------------------------------------------------------------|----------------------------------------------------------------------------------------------------|-----------------|------------------------------------|--------------|
| Policy Sets Profiling Posture C                                        | lient Provisioning   Policy Eleme                                                                         | nts             |                                    |              |
| Dictionaries - Conditions + Result                                     | ts                                                                                                    |                 |                                    |              |
| C Library Conditions<br>Smart Conditions<br>Time and Date<br>Profiling | File Conditions List > VPN_Post<br>File Condition<br>* Name VPI<br>Description<br>* Operating System With | ture_File_Check | )                                  |              |
|                                                                        | Compliance Module Any                                                                                     | version         |                                    |              |
| Anti-Malware Condition                                                 |                                                                                                    | -Evistence -    | Ø                                  |              |
| Anti-Spyware Condition                                                 |                                                                                                    | existence       |                                    |              |
| Anti-Virus Condition                                                   | * File Path                                                                                               | SOLUTE_PATH     | C:\custom.txt                      | ()           |
| Application Condition                                                  | * File Operator Exi                                                                                       | sts 🔹           |                                    |              |
| Compound Condition                                                     | Save                                                                                                    |                 |                                    |              |
| Disk Encryption Condition                                              |                                                                                                    |                 |                                    |              |
| File Condition                                                         |                                                                                                    |                 |                                    |              |

8. 포스처 교정 작업 생성

"정책 > 정책 구성 요소 > 결과 > 상태 > 위험 요소 제거 활동"으로 이동하여 해당 파일 위험 요소 제 거 활동을 만듭니다. 이 문서에서는 다음 단계에서 구성하는 교정 작업으로 "메시지 텍스트만"을 사 용합니다.

9. 포스처 요구 사항 규칙 만들기

A. "Policy(정책) > Policy Elements(정책 요소) > Results(결과) > Posture(포스처) > Requirements(요구 사항)"로 이동합니다.

B. "Edit(수정)"를 클릭한 다음 "Insert new Requirement(새 요구 사항 삽입)"를 선택합니다.

C. 조건 이름 "VPN\_Posture\_Requirement", 필수 운영 체제를 "Windows 10(All)"로 구성, 규정 준수 모듈을 "4.x 이상"으로 구성, 포스처 유형을 "Anyconnect"로 구성

D. "VPN\_Posture\_File\_Check"(7단계에서 생성)로 조건을 지정하고 Remediations Actions(교정 작 업)에서 Action(작업)을 "Message Text Only(메시지 텍스트만)"로 선택하고 에이전트 사용자에 대 한 사용자 지정 메시지를 입력합니다

| 9                 |                                                                          |                         |                      |                                          | (w                                          |      |
|-------------------|--------------------------------------------------------------------------|-------------------------|----------------------|------------------------------------------|---------------------------------------------|------|
| hentication       | Requirements                                                             |                         |                      |                                          |                                             |      |
|                   | Name Operating System                                                    | Compliance Module       | Posture Type         | Conditions                               | Remediations Actions                        |      |
| horization        | Default_Hardware_Attributes_Re for Mac OSX<br>guirement_Mac              | using 4.x or later      | using AnyConnect     | met if Hardware_Attributes_Cleck         | then Select Remediations                    | Edit |
| filing            | Default_Firewall_Requirement_W for Windows All<br>in                     | using 4.x or later      | using AnyConnect     | met if Default_Firewall_Condit<br>on Win | then Default_Firewall_Remedi<br>ation Win   | Edit |
| ture              | Default_Firewall_Requirement_M for Mac OSX ac                            | using 4.x or later      | using AnyConnect     | met if Default_Firewall_Condit<br>on Mac | then Default_Firewall_Remedi<br>ation_Mac   | Edit |
| mediation Actions | USB_Block_temporal for Windows All                                       | using 4.x or later      | using Temporal Agent | met if USB_Check                         | then Message Text Only                      | Edit |
| quirements        | Any_AM_Installation_Win_tempo for Windows All<br>ral                     | using 4.x or later      | using Temporal Agent | met if ANY_am_win_inst                   | then Message Text Only                      | Edit |
| t Provisioning    | Any_AM_Installation_Mac_tempo for Mac OSX<br>ral                         | using 4.x or later      | using Temporal Agent | met if ANY_am_mac_inst                   | then Message Text Only                      | Edi  |
|                   | Default_AppVis_Requirement_Wi for Windows All<br>n_temporal              | using 4.x or later      | using Temporal Agent | met if Default_AppVis_Conditi<br>n_Win   | o then Select Remediations                  | Edi  |
|                   | Default_AppVis_Requirement_M for Mac OSX<br>ac_temporal                  | using 4.x or later      | using Temporal Agent | met if Default_AppVis_Conditi<br>n_Mac   | o then Select Remediations                  | Edi  |
|                   | Default_Hardware_Attributes_Re for Windows All<br>quirement_Win_temporal | using 4.x or later      | using Temporal Agent | met if Hardware_Attributes_Cleck         | then Select Remediations                    | Edi  |
|                   | Default_Hardware_Attributes_Re for Mac OSX<br>quirement_Mac_temporal     | using 4.x or later      | using Temporal Agent | met if Hardware_Attributes_Cleck         | then Select Remediations                    | Edi  |
|                   | Default_Firewall_Requirement_W for Windows All<br>in_temporal            | using 4.x or later      | using Temporal Agent | met if Default_Firewall_Condit<br>on_Win | i then Default_Firewall_Remedi<br>ation_Win | Edi  |
|                   | Default_Firewall_Requirement_M for Mac OSX<br>ac_temporal                | using 4.x or later      | using Temporal Agent | met if Default_Firewall_Condit<br>on_Mac | i then Default_Firewall_Remedi<br>ation_Mac | Edit |
|                   | VPN_Posture_Requirement for Windows 10 (A                                | All) using 4.x or later | using AnyConnect     | met if VPN_Posture_File_Che              | c then Message Text Only                    | Edit |

10. 포스처 정책 생성

A. "Policies(정책) > Posture(포스처)"로 이동합니다.

B. 규칙 이름을 "VPN\_Posture\_Policy\_Win"으로, 필수 운영 체제를 "Windows 10(All)"으로, 규정 준 수 모듈을 "4.x 이상"으로, 포스처 유형을 "Anyconnect"로, 요구 사항을 9단계에서 구성한

| Identity    | Services Engine        | B Home ► Context Vis                                | ibility • Operation:      | Policy Administ      | tration           |                    |                  |                  | License Warning 🔺                                          |  |
|-------------|------------------------|-----------------------------------------------------|---------------------------|----------------------|-------------------|--------------------|------------------|------------------|------------------------------------------------------------|--|
| y Sets      | Profiling Posture      | Client Provisioning    Polic                        | y Elements                |                      |                   |                    |                  |                  |                                                            |  |
| Delle       |                        |                                                     |                           |                      |                   |                    |                  |                  |                                                            |  |
| the Postur  | y<br>Policy by configu | ring rules based on operating syst                  | em and/or other condition | 0.05                 |                   |                    |                  |                  | <b>•</b>                                                   |  |
| ule r ostal | e rolicy by conligu    | ing tures based on operating syst                   |                           | 010.                 |                   |                    |                  |                  |                                                            |  |
| Status      | Policy Options         | Rule Name                                           | Identity Groups           | Operating Systems    | Compliance Module | Posture Type       | Other Conditions | R                | leguirements                                               |  |
| 0           | Policy Options         | Default_AppVis_Policy_Win                           | If Any                    | and Windows All      | and 4.x or later  | and AnyConnect     | and              | then D           | Default_AppVis_Requir<br>ement_Win                         |  |
| 0           | Policy Options         | Default_AppVis_Policy_Win_te<br>mporal              | If Any                    | and Windows All      | and 4.x or later  | and Temporal Agent | and              | then D           | efault_AppVis_Requir<br>ment_Win_temporal                  |  |
| 0           | Policy Options         | Default_Firewall_Policy_Mac                         | If Any                    | and Mac OSX          | and 4.x or later  | and AnyConnect     | and              | then D           | efault_Firewall_Requir<br>ment_Mac                         |  |
| 0           | Policy Options         | Default_Firewall_Policy_Mac_t<br>emporal            | If Any                    | and Mac OSX          | and 4.x or later  | and Temporal Agent | and              | then D           | efault_Firewall_Requir<br>ment_Mac_temporal                |  |
| 0           | Policy Options         | Default_Firewall_Policy_Win                         | If Any                    | and Windows All      | and 4.x or later  | and AnyConnect     | and              | then D           | efault_Firewall_Requir<br>ment_Win                         |  |
| 0           | Policy Options         | Default_Firewall_Policy_Win_te mporal               | If Any                    | and Windows All      | and 4.x or later  | and Temporal Agent | and              | then D           | efault_Firewall_Requir<br>ment_Win_temporal                |  |
| 0           | Policy Options         | Default_Hardware_Attributes_P<br>olicy_Mac          | If Any                    | and Mac OSX          | and 4.x or later  | and AnyConnect     | and              | then D<br>b<br>c | lefault_Hardware_Attri<br>utes_Requirement_Ma              |  |
| 0           | Policy Options         | Default_Hardware_Attributes_P<br>olicy_Mac_temporal | If Any                    | and Mac OSX          | and 4.x or later  | and Temporal Agent | and              | then D<br>b      | efault_Hardware_Attri<br>utes_Requirement_Ma<br>_temporal  |  |
| 0           | Policy Options         | Default_Hardware_Attributes_P<br>olicy_Win          | If Any                    | and Windows All      | and 4.x or later  | and AnyConnect     | and              | then D<br>b      | efault_Hardware_Attri<br>utes_Requirement_Wi               |  |
| 0           | Policy Options         | Default_Hardware_Attributes_P<br>olicy_Win_temporal | If Any                    | and Windows All      | and 4.x or later  | and Temporal Agent | and              | then D<br>b      | lefault_Hardware_Attri<br>utes_Requirement_Wi<br>_temporal |  |
| 0           | Policy Options         | Default_USB_Block_Policy_Win                        | If Any                    | and Windows All      | and 4.x or later  | and AnyConnect     | and              | then U           | JSB_Block                                                  |  |
| 0           | Policy Options         | Default_USB_Block_Policy_Win_temporal               | If Any                    | and Windows All      | and 4.x or later  | and Temporal Agent | and              | then U           | ISB_Block_temporal                                         |  |
| <b>~</b>    | Policy Options         | VPN_Posture_Policy_Win                              | If Any                    | and Windows 10 (All) | and 4.x or later  | and AnyConnect     | and              | then V           | PN_Posture_Require                                         |  |

#### 11. 동적 ACL(DACL) 생성

"Policy(정책) > Policy Elements(정책 요소) > Results(결과) > Authorization(권한 부여) > Downlodable ACLS"로 이동하고 여러 포스처 상태에 대한 DACL을 생성합니다.

이 문서에서는 다음 DACL을 사용합니다.

A. Posture Unknown: 트래픽이 DNS, PSN, HTTP 및 HTTPS 트래픽에 도달할 수 있도록 허용합니 다.

| dentity Services Engine          | Home   Context Visibility   Operations   Policy   Administration   Work Centers                                  |
|----------------------------------|----------------------------------------------------------------------------------------------------|
| Policy Sets Profiling Posture C  | ient Provisioning   Policy Elements                                                                              |
| Dictionaries                     | S                                                                                                    |
| Authentication     Authorization | Downloadable ACL List > PostureUnknown Downloadable ACL  * Name PostureUnknown                                   |
| Authorization Profiles           | Description                                                                                                    |
| Downloadable ACLs                | IP version • IPv4 IPv6 Agnostic ()                                                                               |
| ▶ Profiling                      | * DACL Content 1234567 permit udp any any eq domain                                                              |
| ▶ Posture                        | 8910111 permit ip any host 10.106.44.77<br>2131415 permit top any any eq 80<br>1617181 permit top any any eq 443 |
| Client Provisioning              | 9202122<br>2324252<br>6272829<br>3031323<br>3343536                                                              |
|                                  | Check DACL Syntax                                                                                                |
|                                  | Save                                                                                                    |

B. Posture NonCompliant: 사설 서브넷에 대한 액세스를 거부하고 인터넷 트래픽만 허용합니다.

| dentity Services Engine           | Home   Context Visibility   Operations   Policy   Administration   Work Centers         |
|-----------------------------------|-----------------------------------------------------------------------------------------|
| Policy Sets Profiling Posture Cli | ent Provisioning  Policy Elements                                                       |
| Dictionaries Conditions Result    | 3                                                                                       |
| Authentication     Authorization  | Downloadable ACL List > PostureNonCompliant Downloadable ACL * Name PostureNonCompliant |
| Authorization Profiles            | Description                                                                             |
| Downloadable ACLs                 |                                                                                         |
| ▶ Profiling                       | * DACL Content 1234567 deny jp any 10.0.0.0 255.0.0.0                                   |
| ▶ Posture                         | 2131415 deny ip any 192.168.0.0 255.255.0.0<br>1617181 permit ip any any                |
| Client Provisioning               | 9202122<br>2324252<br>6272829<br>3031323<br>3343536<br>• Check DACL Syntax              |
|                                   | Save Reset                                                                              |

C. Posture Compliant: Posture Compliant 엔드 유저를 위한 모든 트래픽을 허용합니다.

| dentity Services Engine         | Home   Context Visibility   Operations   Policy   Administration   Work Centers |
|---------------------------------|---------------------------------------------------------------------------------|
| Policy Sets Profiling Posture C | ient Provisioning  Policy Elements                                              |
| Dictionaries                    | S                                                                               |
| Authentication                  | Downloadable ACL List > PostureCompliant Downloadable ACL                       |
| - Authorization                 | * Name PostureCompliant                                                         |
| Authorization Profiles          | Description                                                                     |
| Downloadable ACLs               | IP version OIPv4 OPv6 Aanostic @                                                |
| ▶ Profiling                     | * DACL Content 124567 permit ip any any                                         |
| ▶ Posture                       | 2131415<br>1617181                                                              |
| Client Provisioning             | 9202122<br>2324252<br>6272829<br>3031323<br>3343536                             |
|                                 | Check DACL Syntax                                                               |
|                                 | Save Reset                                                                      |

12. 권한 부여 프로파일 생성

"정책 > 정책 구성 요소 > 결과 > 인증 > 인증 프로파일"로 이동합니다.

#### A. 알 수 없는 상태의 인증 프로파일

DACL "PostureUnknown"을 선택하고, Web Redirection을 선택하고, Client

Provisioning(Posture)을 선택하고, Redirect ACL name(리디렉션 ACL 이름)을 구성합니다(ASA에 서 구성), 그리고 Client Provisioning portal(클라이언트 프로비저닝 포털)을 선택합니다(기본값)

| dentity Services Engine            | Home   Context Visibility   Operations   Policy   Administration   Work Centers                                                                                                    | License Warning 🔺 | ୍ ଡ o ¢ |
|------------------------------------|----------------------------------------------------------------------------------------------------|-------------------|---------|
| Policy Sets Profiling Posture Cl   | Ilent Provisioning Policy Elements                                                                                                    |                   |         |
| Dictionaries + Conditions - Result | ls                                                                                                    |                   |         |
| 0                                  |                                                                                                    |                   |         |
| Authentication                     | Authorization Profiles > Posture Redirect Authorization Profile                                                                                                    |                   |         |
| - Authorization                    | * Name Posture Redirect                                                                                                    |                   |         |
| Authorization Profiles             | Description                                                                                                    |                   |         |
| Downloadable ACLs                  | * Access Type Access ACCEPT *                                                                                                    |                   |         |
| Profiling                          | Network Device Profile 🛛 🏦 Cisco 💌 🕀                                                                                                    |                   |         |
| ▶ Posture                          | Service Template                                                                                                    |                   |         |
| Client Provisioning                | Track Movement 🗌 🕖                                                                                                    |                   |         |
|                                    | Passive Identity Tracking 🗌 🕧                                                                                                    |                   |         |
|                                    |                                                                                                    |                   |         |
|                                    | ▼ Common Tasks                                                                                                    |                   |         |
|                                    | DACL Name     PostureUnknown                                                                                                    |                   |         |
|                                    |                                                                                                    |                   |         |
|                                    |                                                                                                    |                   |         |
| Client Provisioning                |                                                                                                    |                   |         |
|                                    | Client Provisioning (Posture)                                                                                                    |                   |         |
|                                    |                                                                                                    |                   |         |
|                                    |                                                                                                    |                   |         |
|                                    | ✓ Advanced Attributes Settings                                                                                                    |                   |         |
|                                    |                                                                                                    |                   |         |
|                                    | Select an item 🕜 = 🛇 — 🕂                                                                                                    |                   |         |
|                                    |                                                                                                    |                   |         |
|                                    | ✓ Attributes Details                                                                                                    |                   |         |
|                                    | Access Type = ACCESS_ACCEPT<br>DACL = PostureUnknown<br>Gsco-w-pair = urf-redirect.<br>Gsco-w-pair = urf-redirect.<br>Gsco-w-pair = urf-redirect=https://p:port/portal/gateway?sessionId=SessionIdValue&portal=27b1bc30-2e58-11e9-98fb-0050568775a3&action=cpp |                   | 4       |
|                                    | Save Reset                                                                                                    |                   |         |

B. Posture Non-Compliant에 대한 인증 프로파일

DACL "PostureNonCompliant"를 선택하여 네트워크에 대한 액세스를 제한합니다.

| dentity Services Engine            | Home   Context Visibility   Operations   Policy   Administration   Work Centers                                 | License Warning 🔺 | ۹. ۲ | • • |
|------------------------------------|----------------------------------------------------------------------------------------------------|-------------------|------|-----|
| Policy Sets Profiling Posture C    | ient Provisioning Policy Elements                                                                               |                   |      |     |
| Dictionaries + Conditions • Result | is a second second second second second second second second second second second second second second second s |                   |      |     |
| 0                                  |                                                                                                    |                   |      |     |
| Authentication                     | Authorization Profiles > Posture Non Compliant Authorization Profile                                            |                   |      |     |
| - Authorization                    | * Name Posture Non Compliant                                                                                    |                   |      |     |
| Authorization Profiles             | Description                                                                                                    |                   |      |     |
| Downloadable ACLs                  | * Access Type Access Accept •                                                                                   |                   |      |     |
| Profiling                          | Network Device Profile 🗮 🖄 Clisco 💌 🕀                                                                           |                   |      |     |
| Posture                            | Service Template                                                                                                |                   |      |     |
| Client Provisioning                | Track Movement 🔿 🕧                                                                                              |                   |      |     |
| -                                  | Passive Identity Tracking 💿 🕧                                                                                   |                   |      |     |
|                                    |                                                                                                    |                   |      |     |
|                                    | Common Tasks     Zonci Name     PostureHonCompilant                                                             |                   |      |     |
|                                    |                                                                                                    |                   |      |     |
|                                    | ▼ Attributes Details                                                                                            |                   |      |     |
|                                    | Access Type = ACCESS_ACCEPT<br>DACL = PostureNonCompliant                                                       | li.               |      |     |
| (                                  | Save Reset                                                                                                    |                   |      |     |
|                                    |                                                                                                    |                   |      |     |

#### C. Posture Compliant에 대한 권한 부여 프로파일

DACL "PostureCompliant"를 선택하여 네트워크에 대한 전체 액세스를 허용합니다.

| Identity Services Engine           | Home   Context Visibility   Operations   Policy   Administration   Work Centers  License Warning # | <u>्</u> । २ |
|------------------------------------|----------------------------------------------------------------------------------------------------|--------------|
| Policy Sets Profiling Posture C    | Client Provisioning  Policy Elements                                                               |              |
| Dictionaries   Conditions   Result | ults                                                                                               |              |
| G                                  | Authorization Profiles > Full Access                                                               |              |
| Authentication                     | Authorization Profile                                                                              |              |
| - Authorization                    | * Name Full Access                                                                                 |              |
| Authorization Profiles             | Description                                                                                        |              |
| Downloadable ACLs                  | * Access Type ACCESS ACCEPT T                                                                      |              |
| Profiling                          | Network Device Profile 📾 Cisco 💌 🕀                                                                 |              |
| Posture                            | Service Template                                                                                   |              |
| Client Provisioning                | Track Movement 🗇 🕖                                                                                 |              |
|                                    | Passive Identity Tracking D                                                                        |              |
|                                    |                                                                                                    |              |
|                                    | * Common Tasks                                                                                     |              |
|                                    | DACL Name     PostureCompliant                                                                     |              |
|                                    |                                                                                                    |              |
|                                    |                                                                                                    |              |
|                                    | Attributes Details     Arrest Arrest                                                               |              |
|                                    | DACL = PERMIT_ALL_IPV4_TRAFFIC                                                                     | lh.          |
|                                    | Save Reset                                                                                         |              |

#### 12. 권한 부여 정책 구성

이전 단계에서 구성한 권한 부여 프로파일을 사용하여 Posture Compliant, Posture Non-Compliant, Posture Unknown에 대한 3가지 권한 부여 정책을 구성합니다.

공통 조건 "세션: 상태 상태"는 각 정책에 대한 결과를 결정하는 데 사용됩니다

| dialla Ide | entity Service         | es Engine Home                      | ext Visibility                       | Policy      Administration       | Work Centers |                       |                  | License Warning 🔺         | ् 🌒        | •       |
|------------|------------------------|-------------------------------------|--------------------------------------|----------------------------------|--------------|-----------------------|------------------|---------------------------|------------|---------|
| Policy Se  | ets Profiling          | Posture Client Provisioning         | <ul> <li>Policy Elements</li> </ul>  |                                  |              |                       |                  |                           |            |         |
| Policy S   | <mark>Sets →</mark> De | efault                              |                                      |                                  |              |                       | <b>F</b>         | teset Policyset Hitcount  | Rese       | Save    |
|            | Status                 | Policy Set Name                     | Description                          | Conditions                       |              |                       |                  | Allowed Protocols / Serve | r Sequence | Hits    |
| Search     |                        |                                     |                                      |                                  |              |                       |                  |                           |            |         |
|            | $\odot$                | Default                             | Default policy set                   |                                  |              |                       |                  | Default Network Access    | × - +      | 49      |
|            |                        |                                     |                                      |                                  |              |                       |                  |                           |            |         |
| > Auth     | entication Po          | blicy (3)                           |                                      |                                  |              |                       |                  |                           |            |         |
| > Auth     | orization Pol          | icy - Local Exceptions              |                                      |                                  |              |                       |                  |                           |            |         |
| > Auth     | orization Pol          | icy - Global Exceptions             |                                      |                                  |              |                       |                  |                           |            |         |
| ❤ Auth     | orization Pol          | icy (15)                            |                                      |                                  |              |                       |                  |                           |            |         |
|            |                        |                                     |                                      |                                  |              |                       |                  |                           |            |         |
| +          |                        |                                     |                                      |                                  |              | Results               | Consult. Consul  |                           |            |         |
|            | Status                 | Rule Name                           | Conditions                           |                                  |              | Profiles              | Security Groups  |                           | Hits       | Actions |
| Search     |                        |                                     |                                      |                                  |              |                       |                  |                           |            |         |
|            | $\odot$                | Anyconnect Posture Compliant        | ំ Session PostureStatus              | s EQUALS Compliant               |              | Full Access           | Select from list | · +                       | 6          | ۵       |
|            | 0                      | Anyconnect Posture Non<br>Compliant | Ê <sub>0</sub> Session-PostureStatus | s EQUALS NonCompliant            |              | Posture Non Compliant | Select from list | × +                       | 0          | ٥       |
|            | Ø                      | Anyconnect Posture Unknown          | AND Network Acc                      | ess-Device IP Address EQUALS 10. | .197.164.3   | × Posture Redirect    | Select from list | · +                       | 13         | ø       |
|            | Ľ                      |                                     | E Session-Post                       | tureStatus EQUALS Unknown        |              |                       |                  |                           |            |         |

# 다음을 확인합니다.

구성이 올바르게 작동하는지 확인하려면 이 섹션을 활용하십시오.

사용자가 성공적으로 인증되었는지 확인하려면 ASA에서 다음 명령을 실행합니다.

<#root>

firebird(config)#

show vpn-sess detail anyconnect

Session Type: AnyConnect Detailed Username : 585b5291f01484dfd16f394be7031d456d314e3e62 Tndex : 125 Assigned IP : explorer.cisco.com Public IP : 10.197.243.143 Protocol : AnyConnect-Parent SSL-Tunnel DTLS-Tunnel License : AnyConnect Premium Encryption : AnyConnect-Parent: (1)none SSL-Tunnel: (1)AES-GCM-256 DTLS-Tunnel: (1)AES-GCM-256 : AnyConnect-Parent: (1)none SSL-Tunnel: (1)SHA384 DTLS-Tunnel: (1)SHA384 Hashing Bytes Tx : 16404 Bytes Rx : 381 Pkts Tx : 16 Pkts Rx : 6 Pkts Tx Drop : 0 Pkts Rx Drop : 0 Group Policy : DfltGrpPolicy Tunnel Group : TG\_SAML Login Time : 07:05:45 UTC Sun Jun 14 2020 Duration : 0h:00m:16s Inactivity : 0h:00m:00s VLAN Mapping : N/A VLAN : none Audt Sess ID : 0ac5a4030007d0005ee5cc49 Security Grp : none AnyConnect-Parent Tunnels: 1 SSL-Tunnel Tunnels: 1 DTLS-Tunnel Tunnels: 1 AnyConnect-Parent: Tunnel ID : 125.1 Public IP : 10.197.243.143 Encryption : none Hashing : none TCP Src Port : 57244 TCP Dst Port : 443 Auth Mode : SAML Idle Time Out: 30 Minutes Idle TO Left : 29 Minutes Client OS : win Client OS Ver: 10.0.15063 Client Type : AnyConnect : Cisco AnyConnect VPN Agent for Windows 4.8.03052 Client Ver : 7973 Bvtes Tx Bytes Rx : 0 Pkts Tx Pkts Rx : 6 · 0 Pkts Tx Drop : 0 Pkts Rx Drop : 0 SSL-Tunnel: Tunnel ID : 125.2

Assigned IP : explorer.cisco.com Public IP : 10.197.243.143 Encryption : AES-GCM-256 Hashing : SHA384 Ciphersuite : ECDHE-RSA-AES256-GCM-SHA384 Encapsulation: TLSv1.2 TCP Src Port : 57248 Auth Mode : SAML TCP Dst Port : 443 Idle Time Out: 30 Minutes Idle TO Left : 29 Minutes Client OS : Windows Client Type : SSL VPN Client Client Ver : Cisco AnyConnect VPN Agent for Windows 4.8.03052 Bytes Tx : 7973 Bytes Rx : 0 Pkts Tx Pkts Rx : 0 : 6 Pkts Tx Drop : 0 Pkts Rx Drop : 0 Filter Name : #ACSACL#-IP-PostureUnknown-5ee45b05 DTLS-Tunnel: : 125.3 Tunnel ID Assigned IP : explorer.cisco.com Public IP : 10.197.243.143 Encryption : AES-GCM-256 Hashing : SHA384 Ciphersuite : ECDHE-ECDSA-AES256-GCM-SHA384 Encapsulation: DTLSv1.2 UDP Src Port : 49175 UDP Dst Port : 443 : SAML Auth Mode Idle Time Out: 30 Minutes Idle TO Left : 29 Minutes Client OS : Windows Client Type : DTLS VPN Client Client Ver : Cisco AnyConnect VPN Agent for Windows 4.8.03052 Bytes Tx : 458 Bytes Rx : 381 Pkts Tx : 4 Pkts Rx : 6 Pkts Tx Drop : 0 Pkts Rx Drop : 0 Filter Name :

#ACSACL#-IP-PostureUnknown-5ee45b05

ISE Posture: Redirect URL : https://ise261.pusaxena.local:8443/portal/gateway?sessionId=0ac5a4030007d0005ee5cc49&po Redirect ACL : redirect

상태 평가가 완료되면 "필터 이름" 필드에 푸시된 DACL에서 관찰한 대로 사용자 액세스가 전체 액 세스로 변경됩니다.

<#root>

firebird(config)#

show vpn-sess detail anyconnect

Session Type: AnyConnect Detailed

Username : \_585b5291f01484dfd16f394be7031d456d314e3e62 Index : 125 Assigned IP : explorer.cisco.com Public IP : 10.197.243.143 Protocol : AnyConnect-Parent SSL-Tunnel DTLS-Tunnel License : AnyConnect Premium Encryption : AnyConnect-Parent: (1)none SSL-Tunnel: (1)AES-GCM-256 DTLS-Tunnel: (1)AES-GCM-256

: AnyConnect-Parent: (1)none SSL-Tunnel: (1)SHA384 DTLS-Tunnel: (1)SHA384 Hashing : 16404 Bytes Tx Bytes Rx : 381 Pkts Tx : 16 Pkts Rx : 6 Pkts Tx Drop : 0 Pkts Rx Drop : 0 Group Policy : DfltGrpPolicy Tunnel Group : TG\_SAML Login Time : 07:05:45 UTC Sun Jun 14 2020 Duration : 0h:00m:36s Inactivity : 0h:00m:00s VLAN Mapping : N/A VLAN : none Audt Sess ID : 0ac5a4030007d0005ee5cc49 Security Grp : none AnyConnect-Parent Tunnels: 1 SSL-Tunnel Tunnels: 1 DTLS-Tunnel Tunnels: 1 AnyConnect-Parent: Tunnel ID : 125.1 Public IP : 10.197.243.143 Encryption : none Hashing : none TCP Src Port : 57244 TCP Dst Port : 443 Auth Mode : SAML Idle Time Out: 30 Minutes Idle TO Left : 29 Minutes Client OS : win Client OS Ver: 10.0.15063 Client Type : AnyConnect Client Ver : Cisco AnyConnect VPN Agent for Windows 4.8.03052 Bytes Tx : 7973 Bytes Rx : 0 : 0 Pkts Tx Pkts Rx : 6 Pkts Tx Drop : 0 Pkts Rx Drop : 0 SSL-Tunnel: Tunnel ID : 125.2 Assigned IP : explorer.cisco.com Public IP : 10.197.243.143 : SHA384 Encryption : AES-GCM-256 Hashing Ciphersuite : ECDHE-RSA-AES256-GCM-SHA384 Encapsulation: TLSv1.2 TCP Src Port : 57248 TCP Dst Port : 443 Auth Mode : SAML Idle Time Out: 30 Minutes Idle TO Left : 29 Minutes : Windows Client OS Client Type : SSL VPN Client Client Ver : Cisco AnyConnect VPN Agent for Windows 4.8.03052 Bytes Tx : 7973 Bytes Rx : 0 Pkts Tx Pkts Rx : 6 : 0 Pkts Rx Drop : 0 Pkts Tx Drop : 0 Filter Name : #ACSACL#-IP-PERMIT\_ALL\_IPV4\_TRAFFIC-57f6b0d3 DTLS-Tunnel: : 125.3 Tunnel ID Assigned IP : explorer.cisco.com Public IP : 10.197.243.143 Encryption : AES-GCM-256 Hashing : SHA384 Ciphersuite : ECDHE-ECDSA-AES256-GCM-SHA384 Encapsulation: DTLSv1.2 UDP Src Port : 49175 UDP Dst Port : 443 : SAML Auth Mode Idle Time Out: 30 Minutes Idle TO Left : 29 Minutes Client OS : Windows Client Type : DTLS VPN Client Client Ver : Cisco AnyConnect VPN Agent for Windows 4.8.03052 Bytes Tx : 458 Bytes Rx : 381 Pkts Tx Pkts Rx : 4 : 6

Pkts Tx Drop : 0 Filter Name :

#ACSACL#-IP-PERMIT\_ALL\_IPV4\_TRAFFIC-57f6b0d3

ISE에서 권한 부여가 성공적으로 수행되었는지 확인하려면 "Operations(운영) > RADIUS > Live Logs(라이브 로그)"로 이동합니다.

이 섹션에는 인증된 사용자와 관련된 정보, 즉 ID, 권한 부여 프로파일, 권한 부여 정책, 포스처 상태 가 표시됩니다.

|   |                                                                                      |        |         |        |                     |                   |                |                | Refresh       | Never                  | Show Latest 20 | records • Within | Last         | t 24 hours     |
|---|--------------------------------------------------------------------------------------|--------|---------|--------|---------------------|-------------------|----------------|----------------|---------------|------------------------|----------------|------------------|--------------|----------------|
| C | C Refresh       O Reset Repeat Counts       2 Export To →         T Filter →       T |        |         |        |                     |                   |                |                |               |                        |                |                  | Filter • 🗘 • |                |
|   | Time                                                                                 | Status | Details | Repeat | Identity            | Endpoint ID       | Endpoint P     | Authenticat    | Authorizati   | Authorization Pro      | Posture St     | IP Address       | 1            | Network Device |
| × |                                                                                      | •      |         |        | Identity            | Endpoint ID       | Endpoint Profi | Authentication | Authorization | Authorization Profiles | Posture Statu: | IP Address       | •            | Network Device |
|   | Jun 14, 2020 07:44:59.975 AM                                                         | 0      | 0       | 0      | _585b5291f01484dfd1 | 00:50:56:A0:D6:97 | Windows10      | Default        | Anyconnect    | Full Access            | Compliant      | 10.197.164.7     |              |                |
|   | Jun 14, 2020 07:44:59.975 AM                                                         |        | 0       |        |                     | 10.197.243.143    |                |                | Anyconnect    | Full Access            | Compliant      |                  | /            | ASA            |
|   | Jun 14, 2020 07:44:59.975 AM                                                         |        | 0       |        | #ACSACL#-IP-PERMI   |                   |                |                |               |                        |                |                  | /            | ASA            |
|   | Jun 14, 2020 07:44:34.963 AM                                                         |        | 0       |        | #ACSACL#-IP-Posture |                   |                |                |               |                        |                |                  | /            | ASA            |
|   | Jun 14, 2020 07:44:34.958 AM                                                         |        | 0       |        | _585b5291f01484dfd1 | 00:50:56:A0:D6:97 | Windows10      | Default        | Default >> A  | Posture Redirect       | Pending        |                  | /            | ASA            |
|   |                                                                                      |        |         |        |                     |                   |                |                |               |                        |                |                  |              |                |

▲ 참고: ISE에 대한 추가 상태 검증은 다음 설명서를 참조하십시오. <u>https://www.cisco.com/c/en/us/support/docs/security/identity-services-engine/215236-ise-posture-over-anyconnect-remote-acces.html#anc7</u>

Duo Admin Portal(듀오 관리 포털)에서 인증 상태를 확인하려면 인증 로그가 표시된 Admin Panel(관리 패널) 왼쪽의 "Reports(보고서)"를 클릭합니다. 추가 세부 정보: <u>https://duo.com/docs/administration#reports</u>

Duo Access Gateway에 대한 디버그 로깅을 보려면 다음 링크를 사용합니다. <u>https://help.duo.com/s/article/1623?language=en\_US</u>

사용자 환경

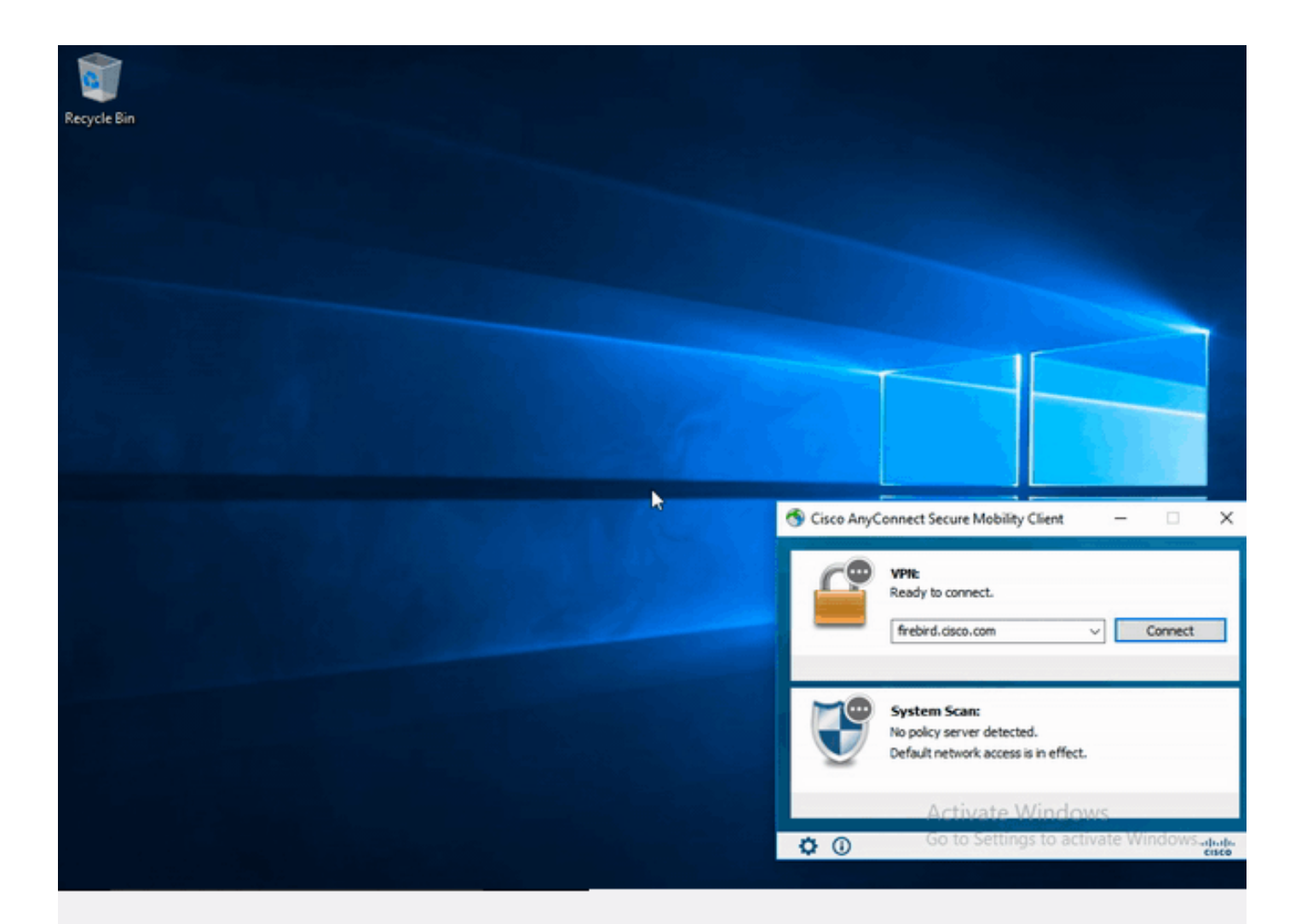

## 문제 해결

이 섹션에서는 컨피그레이션 문제를 해결하는 데 사용할 수 있는 정보를 제공합니다.

≫ 참고: debug 명령<u>을</u> 사용하기 <u>전에 Debug 명령</u>에 대한 중요 정보를 참조하십시오.

▲ 주의: ASA에서는 다양한 디버그 레벨을 설정할 수 있습니다. 기본적으로 레벨 1이 사용됩니다. 디버그 수준을 변경하면 디버그의 세부 정도가 증가할 수 있습니다. 특히 프로덕션 환경에서는 이 작업을 신중하게 수행해야 합니다.

대부분의 SAML 트러블슈팅에는 SAML 컨피그레이션을 확인하거나 디버그를 실행하여 찾을 수 있 는 잘못된 컨피그레이션이 포함됩니다. "debug webvpn saml 255"를 사용하여 대부분의 문제를 해결할 수 있지만 이 디버그가 유용한 정보 를 제공하지 않는 시나리오에서 추가 디버그를 실행할 수 있습니다.

debug webvpn 255 debug webvpn anyconnect 255 debug webvpn session 255 debug webvpn request 255

ASA에서 인증 및 권한 부여 문제를 트러블슈팅하려면 다음 debug 명령을 사용합니다.

debug radius all debug aaa authentication debug aaa authorization To troubleshoot Posture related issues on ISE, set the following attributes to

posture (ise-psc.log)
portal (guest.log)
provisioning (ise-psc.log)
runtime-AAA (prrt-server.log)
nsf (ise-psc.log)
nsf-session (ise-psc.log)
swiss (ise-psc.log)

 참고: AnyConnect 및 ISE에 대한 자세한 상태 흐름 및 문제 해결 정보는 다음 링크를 참조하 십시오.
 ISE Posture Style Comparison for Pre and Post 2.2

Duo Access Gateway 디버그 로그를 해석하고 문제를 해결하려면 https://help.duo.com/s/article/5016?language=en\_US

# 관련 정보

https://www.youtube.com/watch?v=W6bE2GTU0Is& https://duo.com/docs/cisco#asa-ssl-vpn-using-saml https://www.cisco.com/c/en/us/support/docs/security/identity-services-engine/215236-ise-postureover-anyconnect-remote-acces.html#anc0 이 번역에 관하여

Cisco는 전 세계 사용자에게 다양한 언어로 지원 콘텐츠를 제공하기 위해 기계 번역 기술과 수작업 번역을 병행하여 이 문서를 번역했습니다. 아무리 품질이 높은 기계 번역이라도 전문 번역가의 번 역 결과물만큼 정확하지는 않습니다. Cisco Systems, Inc.는 이 같은 번역에 대해 어떠한 책임도 지지 않으며 항상 원본 영문 문서(링크 제공됨)를 참조할 것을 권장합니다.